# SIEMENS

Webszerver

Веб-сервер Web server

hu ru

tr

de

OZW672...

Installationsanleitung Asennusohje fi en Installation instructions da Installationsvejledning fr pl Instructions d'installation Instrukcja instalacji it cs Návod k instalaci Istruzioni di montaggio es sk Instrucciones de montaje Návod na inštaláciu pt Instruções de instalação hu Telepítési leírás nl Installatie-aanwijzing Инструкция по установке ru Installationsanvisning sv tr Kurulum Talimatları de Web-Server en Web server fr Serveur Web it Web server es Servidor web pt Servidor web nl Web-Server sv Webbserver 0 fi Web-serveri . da Webserver pl Web serwer cs Webový server sk Webový server

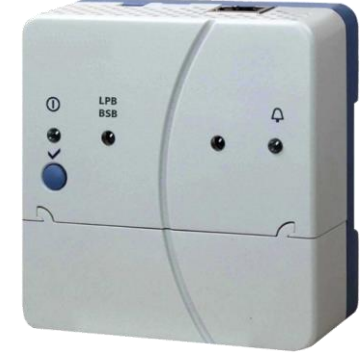

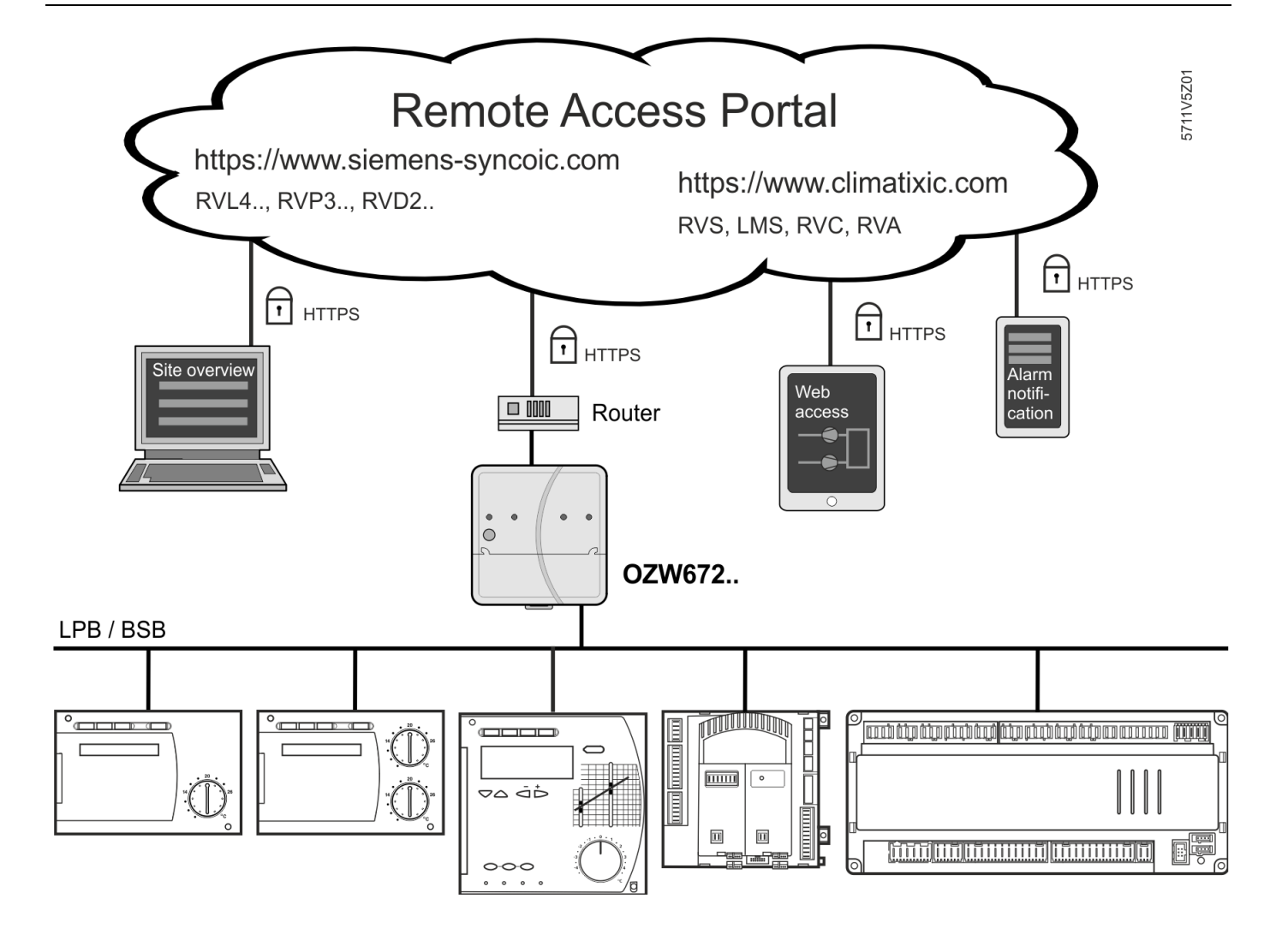

deMenMfrMitM

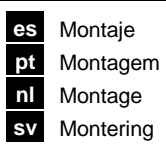

fi Asennus da Montering pl Montaż cs Montáž

2

sk Návod na montaž

hu Telepítés ru Монтаж

tr Montaj

1

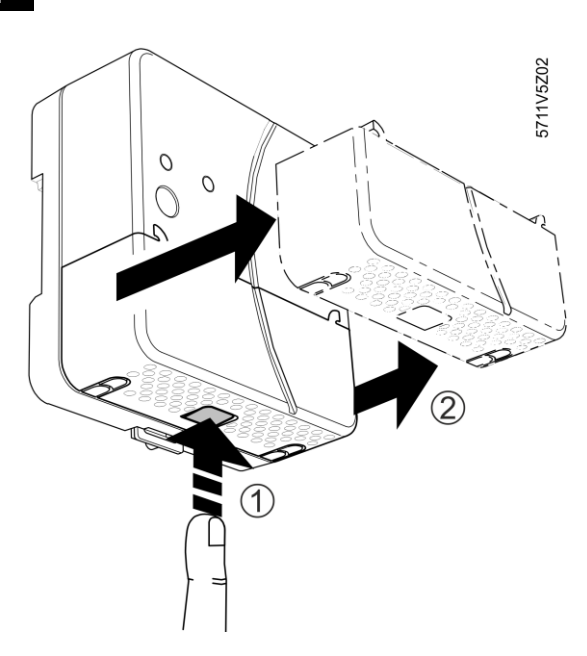

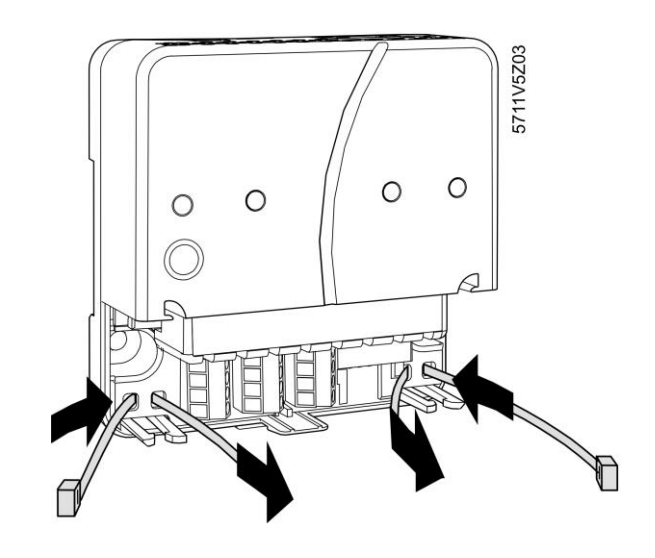

3b

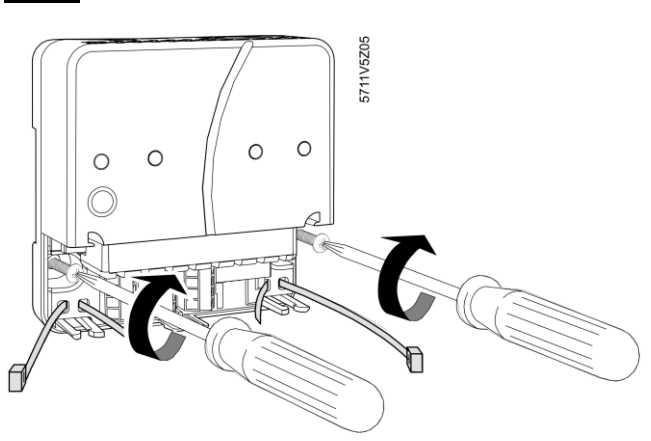

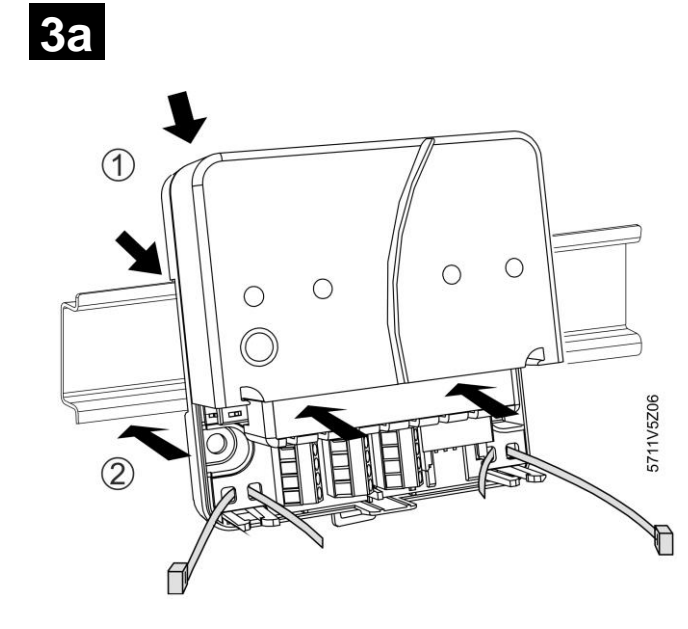

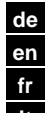

Wiring Câblage it Cablaggio

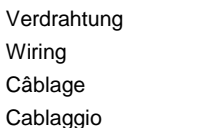

es Cablado Cablagem pt nl Bedrading sv Kabeldragning fi Johdotus da Kabling Okablowanie pl Připojení CS

sk Zapojenie hu Huzalozás Прокладка кабелей tr Kablo tesisatı

ru

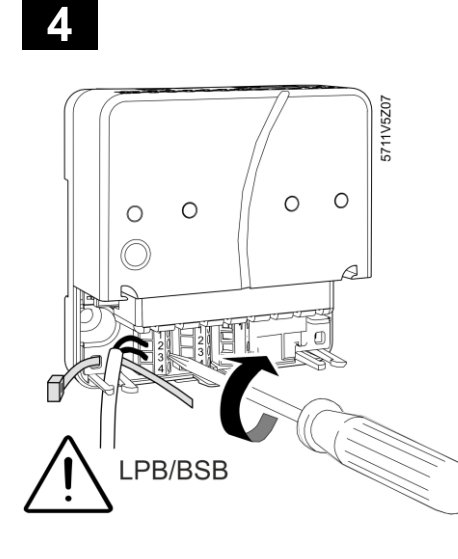

| ≥                        | $\leq$                  |
|--------------------------|-------------------------|
| 1 x 0.25 mm <sup>2</sup> | 1 x 1.5 mm <sup>2</sup> |
| 1 x 0.25 mm <sup>2</sup> | 1 x 1.0 mm <sup>2</sup> |
| 1 x 0.25 mm <sup>2</sup> | 1 x 0.5 mm <sup>2</sup> |

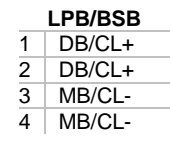

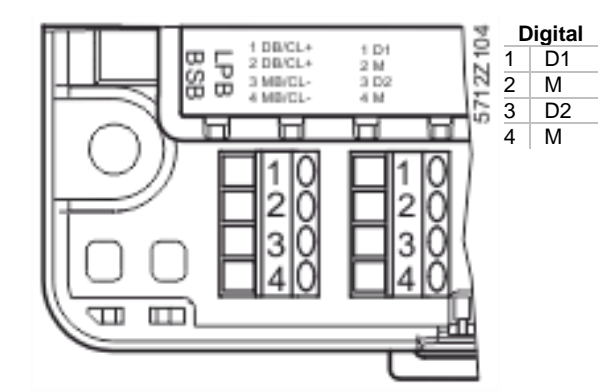

5 Λ 5711z68 9 

6

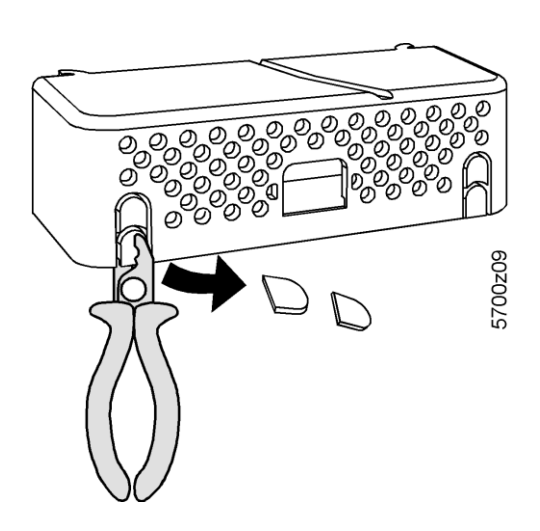

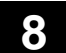

Te

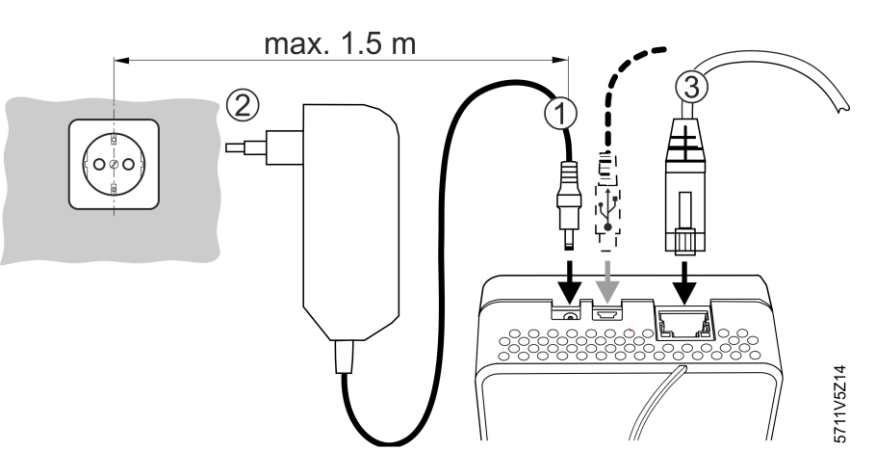

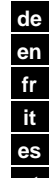

9

- de Anzeige- und Bedienelemente
- en Display and operating elements

Eléments d'affichage et de commande

Display ed elementi operative

Elementos de visualización y operación

pt Elementos de visualização e comando

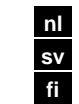

Weergave- en bedieningselementen

- Indikeringslampor och knappar Näyttö- ja käyttöelementit
- da Indikerings- og betjeningselementer

pl Elem. operatorskie i sygnalizacyjne

cs

sk hu

hu ru Displej a ovládacie prvky Kijelző- és kezelőfelület

Signalizace a ovládací prvky

Дисплей и рабочие элементы

tr Ekran ve İşletim Öğeleri

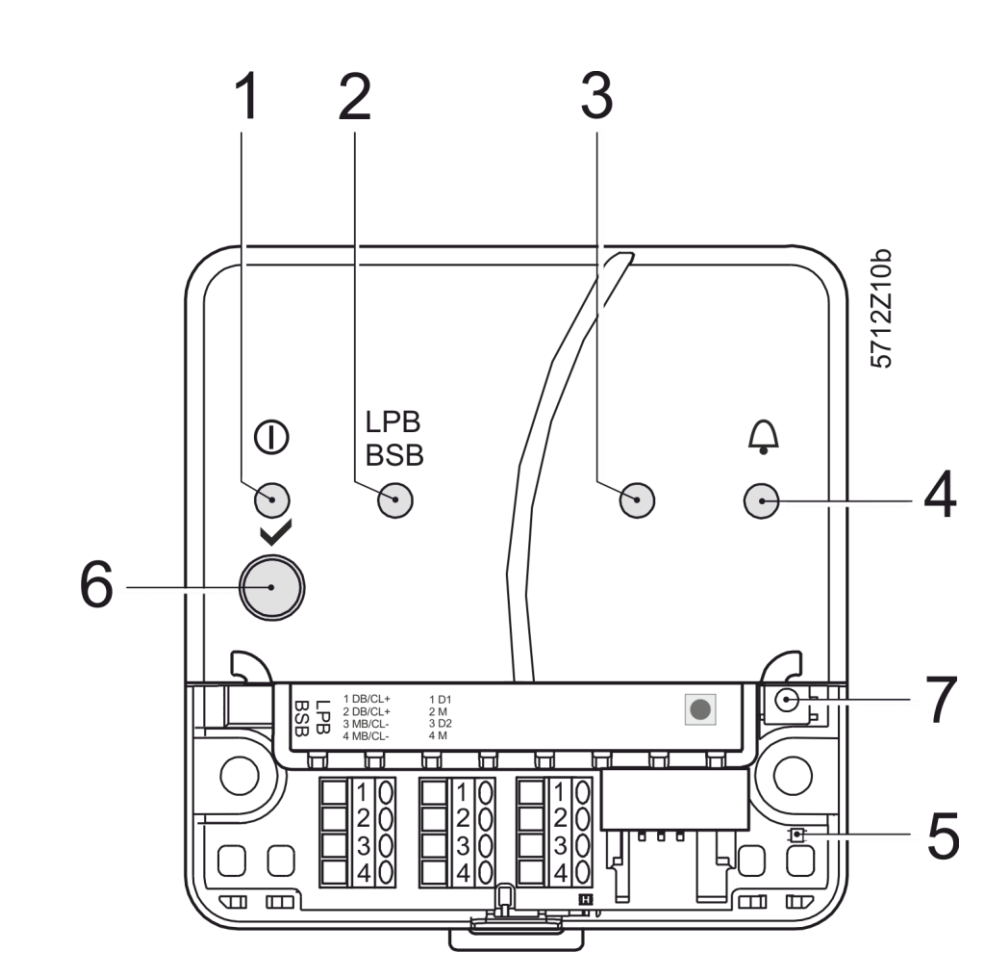

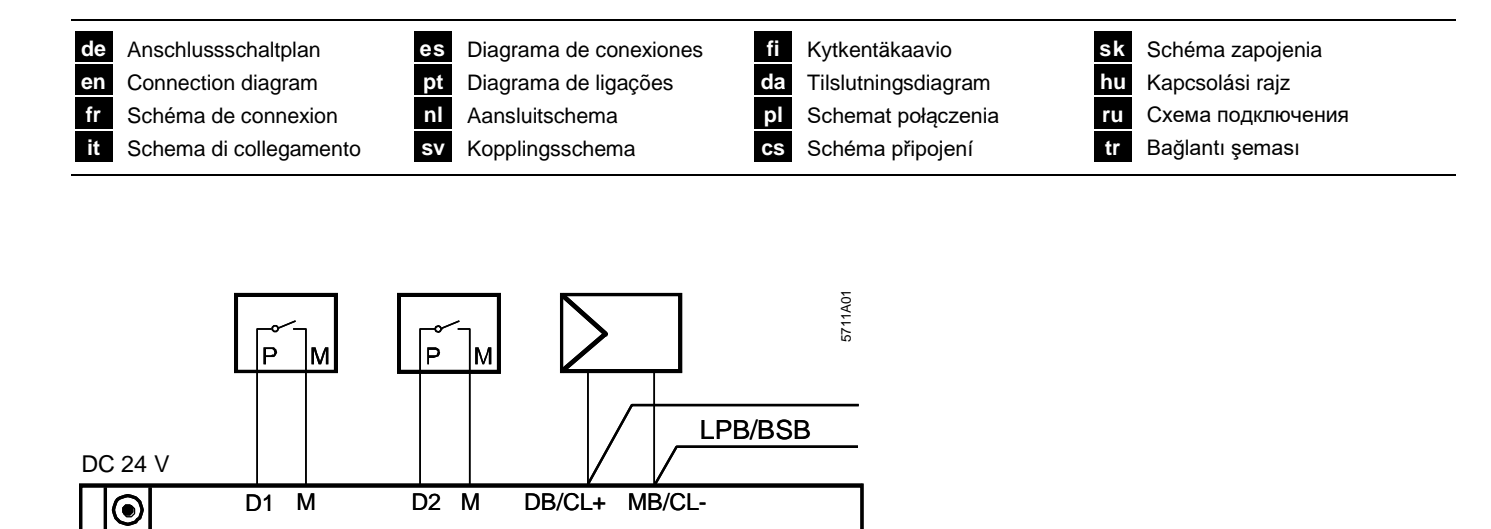

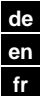

it

Massbilder Dimensions Encombrements Dimensioni es D pt D nl M sv M

| s | Dimensiones   |
|---|---------------|
| t | Dimensões     |
| ] | Maatschetsen  |
| V | Måttuppgifter |

fi Mittapiirrokset da Målskitser pl Wymiary cs Rozměry sk Rozmery hu Méretek ru Размеры tr Boyutlar

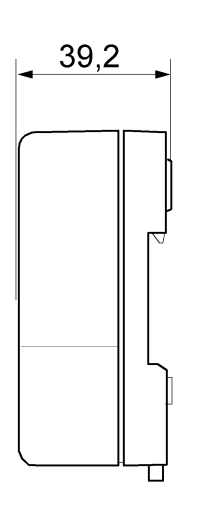

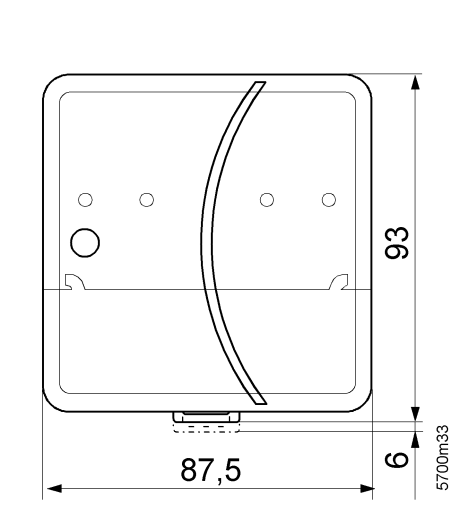

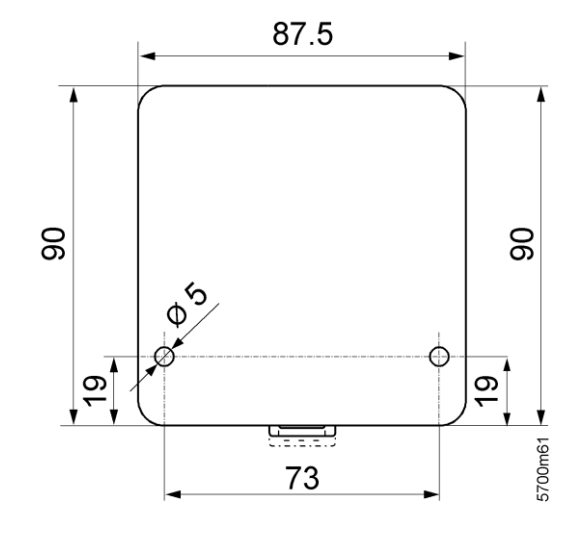

© 2018 Siemens Schweiz AG

Subject to change

### Montage

## Siehe Abbildungen 1 bis 3b

1. Abdeckung abnehmen 1

2. Kabelbinder für Kabel einführen 2

### 3a Standardmontage auf Normtragschiene TH 35-7.5

- 1. Normtragschiene montieren.
- 2. Web-Server in Normtragschiene oben einhängen.
- 3. Web-Server bis zum Einrasten andrücken.

## 3b Anschraubmontage auf ebene Wand

- I. Zwei Löcher bohren für Schrauben  $\varnothing$  max. 3.5 mm.
- 2. Web-Server festschrauben.
  - auf planflächige Auflage achten (keine Gehäuseverwindungen)
     Masse siehe "Massbilder"

## Hinweise

• Bei > 35 °C Umgebungstemperatur vertikale Montage erforderlich (Zirkulation durch Lüftungslöcher)

# Verdrahtung

Siehe Abbildungen 4 bis 8

- 1. A Bus-Gerät ausschalten!
- 2. LPB/BSB-Kabel an Klemme 2 (DB/CL+) und Klemme 3 (MB/CL-) anschliessen 4
- Gegebenenfalls potentialfreie Kontakte an D1, M, bzw. D2, M anschliessen
- 4. Kabelbinder festziehen und überstehenden Teil abklemmen 5
- 5. Aus der Abdeckung die Aussparung herausbrechen 6
- 6. Abdeckung aufdrücken 7
- Web-Server mit Stromnetz verbinden 8 ① + ②. Der Web-Server ist betriebsbereit, wenn die On-LED grün oder orange leuchtet.

# Anzeige- und Bedienelemente

Siehe Abbildung 9

## LED-Anzeigen

#### 1 On () (rot/grün/orange)

| Dunkel           | Keine Betriebsspannung                               |
|------------------|------------------------------------------------------|
| Leuchtet rot     | Web-Server startet (Betriebssystem)                  |
| Blinkt rot       | Web-Server startet (Applikation)                     |
| Leuchtet grün/o  | orange                                               |
|                  | Web-Server betriebsbereit, "Energy indicator = Green |
|                  | leaf oder Orange leaf"                               |
| Blinkt grün/oraı | nge                                                  |
|                  | Web-Server hat Verbindung mit dem Remote-Access-     |
|                  | Portal                                               |
| 2 I PB/BSB (a    | riin)                                                |

## 2 LPB/BSB (grün)

| Dunkel   | Keine Bus-Spannungsversorgung |
|----------|-------------------------------|
| Leuchtet | LPB/BSB betriebsbereit        |
| Blinkt   | Kommunikation auf LPB/BSB     |

#### 3 (LED)

Dunkel Keine Funktion

## 4 Störungen 🛆 (rot)

| Anzeige von Ste | örungen des Web-Servers oder des angeschlossene |
|-----------------|-------------------------------------------------|
| Bus-Geräts.     |                                                 |
| Dunkel          | Keine Störung                                   |
| Leuchtet        | Quittierte Störung                              |
| Blinkt          | Unquittierte Störung                            |

## 5 Schnellinbetriebnahme (rot / grün)

| Dunkel        | Normale Betriebsart                         |
|---------------|---------------------------------------------|
| Blinkt grün   | Schnellinbetriebnahme aktiv                 |
| Leuchtet grün | (10 s) Gerät 0.1 rsp. 1 ist verbunden       |
| Leuchtet rot  | (10 s) Gerät 0.1 rsp. 1 ist nicht verbunden |

## Siemens Building Technologies

Beim Drücken der Tasten gilt für Tastendruck Kurz: <2 Sekunden Lang: >6 Sekunden

#### 6 Remote 🗸

 
 Kurz
 Keine Funktion

 Lang
 Sendet Systemreport an die konfigurierten Störungs-E-Mail-Empfänger; siehe auch "Tastenkombination".

#### 7 Service-Taste

| Kurz | Statusabfrage Gerät 0.1 (LPB) rsp. 1 (BSB) |
|------|--------------------------------------------|
| Lang | Schnellinbetriebnahme für erstes Gerät     |

#### Tastenkombination 🗸 und 💽

Kurz Keine Funktion

Lang Auslieferungszustand wiederherstellen

#### Hinweis zu "Auslieferungszustand wiederherstellen":

- Alle Konfigurationsdaten und Einstellungen werden zurückgesetzt
- Geräteliste, hochgeladene Dateien und nicht abgesetzte Meldungen werden gelöscht
- History-Daten werden nicht gelöscht

# Inbetriebnahme

Siehe Abbildungen 8 bis 9

#### Achtung

- Sobald der Web-Server über die Ethernet-Schnittstelle Internetzugang hat, verbindet er sich automatisch mit dem Remote-Access-Portal.
- Informationen zum Remote-Access-Portal enthält die Inbetriebnahmeanleitung C5711 (<u>www.siemens.com/ozw672-</u> <u>manual</u>).
- Die Deaktivierung der automatischen Verbindungsaufnahme mit dem Portal und die Inbetriebnahme ohne Portal ist in der Inbetriebnahmeanleitung C5711 beschrieben.

## Vorbedingungen

- Der Web-Server ist montiert, verdrahtet und hat über die Ethernet-Schnittstelle Internetzugang.
- Die Inbetriebnahme des angeschlossenen Bus-Geräts ist erfolgt.
- Das Bus-Gerät hat eine gültige LPB/BSB-Adresse und ist betriebsbereit.
- Die Busspeisung am LPB/BSB-Bus ist eingeschaltet.
- Empfehlung: Das Busgerät ist Uhrzeitslave mit Fernverstellung.
- Die Betriebsspannung am Web-Server ist eingeschaltet. Der Web-Server ist betriebsbereit, wenn die On-LED grün oder orange leuchtet.
- PC/Laptop hat den gleichen oder einen anderen Internetzugang.

# Web-Server im Remote-Access-Portal einrichten

- Zum Betrieb mit Portal sind keine Router-Einstellungen notwendig.
- 1. Webadresse des Portals gemäss Beipackzettel im Web-Browser des PC/Laptop eingeben.
- 2. Sprache auswählen.
- Neues Konto anlegen ("Registrieren") mit persönlicher E-Mail Adresse und Aktivierungsschlüssel (gemäss Beipackzettel).
- Mit dem per Mail erhaltenen Passwort anmelden. Nach dem ersten Anmelden wird der Nutzer aufgefordert, das Passwort zu ändern.
- 5. Anlageninformationen ausfüllen und das Gerät aktivieren.
- 6. Auf den Anlagenlink klicken.
- 7. Mit bestehendem Konto erfolgt die Geräteaktivierung nach dem Login unter "Administration".
- Navigationsmöglichkeiten: Primärnavigation (horizontal angeordnetes Menü), Sekundärnavigation (vertikal angeordnetes Menü) und Pfadnavigation (unterhalb von Primärmenü).
- Zurücknavigieren: Symbol 
   <sup>™</sup> "Aufwärts" klicken oder Navigation via Pfad oder via Primärnavigation.

## Lokales Administrator-Passwort ändern

- Um einen unerlaubten, lokalen Zugriff auf den Web-Server zu verhindern, muss das lokale Administrator-Passwort des Web-Servers geändert werden.
- 10. In der Primärnavigation "Benutzerkonten" auswählen.
- 11. Rotes Bleistift-Symbol  $\beta$  klicken.
- 12. Neues Passwort anlegen.
- 13. Mit [OK] abschliessen.

## Geräteliste erstellen

- Nur die in der Geräteliste eingetragenen Bus-Geräte werden vom Web-Server überwacht.
- Mittels Schnellinbetriebnahme kann das erste Gerät in die Geräteliste aufgenommen und dessen Gerätewebseite generiert werden.
- 14. Langer Tastendruck > 6 s. auf die Service-Taste (7)
  - Schnellinbetriebnahme-LED (5) blinkt grün
  - angeschlossenes Gerät 0.1 rsp. 1 wird in Geräteliste
  - aufgenommen
  - Gerätewebseite wird generiert
  - Status wird mit der Schnellinbetriebnahme-LED (5) für 10 s. angezeigt:
  - grün: Gerät 0.1 rsp. 1 ist verbunden.
  - rot: Gerät 0.1 rsp. 1 ist nicht verbunden.
  - Schnellinbetriebnahme-LED (5) erlischt. Durch einen kurzen Tastendruck auf die Service-Taste (7) kann der Status erneut angezeigt werden.

Falls die Schnellinbetriebnahme erfolgreich war und keine weiteren Geräte verbunden werden müssen, können die Schritte 15 – 20 übersprungen werden.

#### Geräte in die Geräteliste aufnehmen.

- In der Primärnavigation "Geräte-Webseiten" auswählen.
   Die Geräteliste ist sichtbar, der Web-Server erscheint bereits in der Geräteliste.
- 16. Neues Bus-Gerät hinzufügen: [Hinzufügen] klicken.
- (Nur für LPB) LPB-Adresse eingeben. Das erste Bus-Gerät ist standardmässig mit 0.1 adressiert (Segment 0, Gerät 1). Eingabe mit [OK] abschliessen.
  - Der Web-Server sucht nach dem entsprechenden Bus-Gerät. Dieses erscheint in der Geräteliste.
- 18. Weitere Bus-Geräte hinzufügen: Schritt 16 und 17 wiederholen.

- 19. Kontrollkästchen aller Geräte der Geräteliste wählen 🖂.
- 20. [Generieren] klicken und warten, bis Meldung "Vorgang abgeschlossen" erscheint. Dies kann einige Minuten dauern.

Ergebnis: In der Geräteliste weisen der Web-Server und die Bus-Geräte den Status "Generiert" auf.

## Web-Server Einstellungen

- Einstellungen verändern: Klicken des roten Bleistift-Symbols  $\hat{\varnothing}$ .
- 21. Aus der Primärnavigation "Home" auswählen:
- Home > 0.5 OZW672...
- 22. ...> Zeit / Datum: Zeit / Datum
- 23. ...> Einstellungen > Web-Server: Sprache
- 24. ...> Einstellungen > Zeit / Datum: Sommerzeitbeginn, Winterzeitbeginn
- 25. ...> Einstellungen > Kommunikation > LPB / BSB: Gerätenummer, Uhrzeit-Lieferant
- Weiterführende Einstellungen zu E-Mail-Versand für Störungen, Systemreport, "Energy Indicator" und Trend enthält die ausführliche Inbetriebnahmeanleitung C5711.

## Schlusskontrolle am Web-Server

- On-LED (1) (1) muss grün oder orange leuchten.
- Störungs-LED (4)  $\Delta$  sollte dunkel sein.

### Mounting

## See Figures 1 through 3b

1. Take off cover 1

2. Insert cable tie for cable 2

#### 3a Standard mounting on standard rail TH 35-7.5

- Mount standard rails. 1.
- 2. Attach Web server to standard rails.
- Press until Web server clicks in place. 3.

#### 3b Screw on mounting on a level wall

- Drill two holes for the screws Ø max. 3.5 mm. 1.
- 2. Tighten Web server.
  - Make sure the unit is flat (i.e. housing is not warped) - See "Dimensions" for sizes.

#### Notes

• Must be mounted vertically for > 35 °C ambient temperature (circulation through ventilation slots).

# Wiring

See Figures 4 through 8

- 1. Turn off bus device!
- Attach LPB/BSB cable to terminal 2 (DB/CL+) and terminal 3 2. (MB/CL-) 4
- Connect potential-free contacts to D1, M, or D2, M as required 3.
- Tighten cable tie and cut off the remainder 5 4.
- Break out the notch from the cover 6 5.
- Replace the cover 7 6.
- Connect Web server to power 8  $\bigcirc$  +  $\bigcirc$ . 7. The Web server is operational, when the ON LED is green or orange.

# **Display and operating elements**

#### See Figure 9

#### LED displays

| 1 | ON  | $(\mathbb{I})$ | (red/green/orange) |
|---|-----|----------------|--------------------|
| D | ark |                | No power.          |

| Stoody rod    | Web server starting (operating system)            |  |  |
|---------------|---------------------------------------------------|--|--|
| Sleady red    | web server starting (operating system).           |  |  |
| Flashing red  | Web server starting (application).                |  |  |
| Steady green/ | orange                                            |  |  |
|               | Web server operational, "Energy indicator = Green |  |  |
|               | leaf or Orange leaf".                             |  |  |
| Flashing gree | n/orange                                          |  |  |
|               | Web server is connected to the remote access por  |  |  |
| 2 LPB/BSB (   | green)                                            |  |  |
| Dark          | No bus power.                                     |  |  |
| Lit           | LPB/BSB operational.                              |  |  |
| Flashing      | Communication on LPB/BSB.                         |  |  |
|               |                                                   |  |  |

#### 3 (LED)

Dark No function.

#### 4 Fault (red)

Displays faults from the Web server or the connected bus device: Dark No fault. Lit Acknowledged fault. Flashing Unacknowledged fault

#### 5 Quick commissioning (red/green)

| Dark           | Normal operating mode                   |
|----------------|-----------------------------------------|
| Flashing green | Quick commissioning active              |
| Steady green   | (10 s) device 0.1 or 1 is connected     |
| Steady red     | (10 s) device 0.1 or 1 is not connected |
|                |                                         |

# **Operating buttons**

The following applies when pressing the buttons: Short: <2 seconds.

No function.

Long: <6 seconds.

#### 6 Remote

Short Long

Sends system report to the configured fault e-mail receivers; see as well "Button combination".

#### 7 Service button

State querry for device 0.1 (LPB) or 1 (BSB). Short Quick commissioning for first device. Lona

#### Button combination V and

Short No function. Reestablishes default state. Long

#### Note on "default state":

· All configuration data and settings are reset.

- The device list, plant diagrams, and unsent messages are deleted.
- History data is not deleted.

# Commissioning

See Figures 8 through 9

#### Caution

- · Web server connects automatically to the remote access portal as soon as it has internet access via the Ethernet interface.
- Commissioning guide C5711 has information on the remote access portal (www.s nens.com/ozw672-manual)
- Disabling the automatic connection to the portal and commissioning without the portal is described in commissioning guide C5711.

## Prerequisites

- Web server is mounted, wired, and connected to the Internet via the Ethernet interface.
- The connected bus device is commissioned.
- The bus device has a valid LPB/BSB address and is operational.
- Bus power supply to the LPB/BSB bus is turned on.
- Recommendation: The bus device is clock slave and set remotely.
- Operating voltage for the web server is switched on. The web server is ready as soon as the On LED is green or orange.
- · PC/Laptop has the same or other Internet access.

## Set up web server on the remote access portal

- No router settings are required to operate via the portal.
- 1. Enter the portal web address from the package insert in the web browser on the PC/laptop.
- 2. Select language.
- 3. Create new account ("Sign up") using a personal e-mail address and activation code (provided on the package insert).
- Log in using the password received by mail. After initial log in, the user is requested to change the password.
- 5. Fill out plant information and activate the device.
- 6. Click the plant link.
- 7. Using an existing account, the device is activated after log in under "Administration".
- 8. Navigation: Primary navigation (horizontal menu), secondary navigation (vertical menu) and path navigation (levels below the primary menu).
- 9. Return navigation: Click the symbol 📧 "Upward" or navigate via path or primary navigation.

# Change local administrator password

- The local administrator password for the web server must be changed to prevent unauthorized access to the web server.
- 10. Under primary navigation, select "User accounts".
- 11. Click the red pencil  $\emptyset$ .
- 12. Create new password.
- 13. Click [OK].

# Create device list

- The Web server monitors only the bus devices listed in the device list.
- The first device can be added to the device list using quick commissioning and the device website is generated.
- 14. Long press > 6 sec. of the service button (7)
  - Quick commissioning LED (5) flashes green
  - Connected device 0.1 or. 1 is added to the device list
  - Device website is generated
  - The state is indicated using the quick commissioning LED (5) for 10 sec.:
  - Green: Device 0.1 or 1 is connected.
  - Red: Device 0.1 or 1 is not connected.
  - Quick commissioning LED (5) off. The state can be indicated again with a short press of the service button (7).

Skip steps 15 – 20 if quick commissioning was successful and no additional devices need to be connected.

- Add devices to the device list.
- 15. Select "Device web pages" from primary navigation. The device list opens and the Web server appears in the device list.
- 16. Add new bus device: Click [Add].
- Enter LPB address (for LPB only). The first bus device is addressed with 0.1 (segment 0, device 1) as the default. Finish with **[OK]**.
  - The Web server searches for the corresponding bus device. It appears in the device list.
- 18. Add other bus devices: Repeat steps 16 and 17.
- 19. Check the box for all devices in the device list  $\boxtimes$ .
- 20. Click [Generate] and wait until the message "Process finished" appears. This may take a few minutes.

Result: In the device list, the Web server and the bus devices display the status "Generated".

# Web server settings

- Edit settings: Click the red pencil symbol  $\hat{\varnothing}$ .
- 21. Select "Home" from primary navigation: Home > 0.5 OZW672...
- 22. ...> Time of day/date: Time of day/date
- 23. ...> Settings > Web server: Language
- 24. ...> Settings > Time of day/date: Summer time start, Winter time start
- 25. ...> Settings > Communication > : Device number, Clock time source
- Additional information on e-mail transmission of faults, system report, "Energy Indicator" and trend is available in the commissioning guide C5711.

# Final check on web server

- ON LED (1) (1) must be green or orange.
- Fault LED (4) 🗘 should be unlit.

### Montage

#### cf. schémas 1 à 3b

1. Oter le couvercle 1

2. Introduire le serre-câble 2

#### 3a Montage standard sur rail normalisé TH 35-7.5

- 1. Monter le rail.
- 2. Engager le serveur Web dans la partie haute du rail.
- 3. Appuyer sur le serveur jusqu'à son encliquetage.

#### 3b Montage par vis sur paroi plane

- 1. Percer deux trous pour des vis de  $\varnothing$  max. 3,5 mm.
- 2. Fixer le serveur Web.
  - Veiller à travailler sur une surface plane (pour ne pas déformer le boîtier)
  - Dimensions Cf. "Encombrements"

## Remarques

• Si la température ambiante >35 °C, le montage vertical est obligatoire (aération par les évents)

# Câblage

## cf. schémas 4 à 8

- 1. A Eteindre le partenaire du bus !
- 2. Raccorder le câble LPB/BSB à borne 2 (DB/CL+) et borne 3 (MB/CL-) 4
- 3. Le cas échéant, raccorder les contacts secs à D1, M, ou D2, M
- 4. Resserrer le serre-câble et couper la matière superflue 5
- 5. Evider les caches sur l<u>e c</u>ouvercle 6
- 6. Reposer le couvercle 7
- Brancher le serveur Web sur le secteur 8 ① + ②. Le serveur Web est opérationnel lorsque la LED Marche s'allume en vert ou en orange.

# Eléments d'affichage et de service

#### cf. illustration 9

## Affichage par LED

| U 1               |                                                    |
|-------------------|----------------------------------------------------|
| 1 Marche 🕕 (      | rouge/vert/orange)                                 |
| Eteinte           | pas d'alimentation                                 |
| Fixe rouge        | le serveur Web démarre (système d'exploitation)    |
| Clignote rouge    | le serveur Web démarre (application)               |
| Fixe vert/orange  | le serveur Web est opérationnel, "Indice énergie = |
|                   | feuille verte ou feuille orange"                   |
| Clignote vert/ora | nge                                                |
|                   | Le serveur Web est connecté au portail d'accès à   |
|                   | distance                                           |

#### 2 LPB/BSB (vert)

| 2 21 8,808 | (10.1)                           |
|------------|----------------------------------|
| Eteinte    | bus non alimenté                 |
| Allumée    | LPB/BSB prêt à fonctionner       |
| Clignote   | communication sur le bus LPB/BSB |
| 3 (LED)    |                                  |
| Eteinte    | sans fonction                    |

# 4 Défauts 🗘 (rouge)

Affichage des défauts du serveur Web ou du participant raccordé sur le bus.

| Eteinte  | pas de défaut       |
|----------|---------------------|
| Allumée  | défaut acquitté     |
| Clignote | défaut non acquitté |
|          |                     |

#### 5 Mise en service rapide (rouge/vert)

| Éteinte       | fonctionnement normal                         |
|---------------|-----------------------------------------------|
| Clignote vert | mise en service rapide activée                |
| Allumée vert  | (10 s) l'appareil 0.1 ou 1 est connecté       |
| Allumée rouge | (10 s) l'appareil 0.1 ou 1 n'est pas connecté |
|               |                                               |

# Touches de commande

#### Durée d'enfoncement des touches : Courte: <2 secondes Longue: >6 secondes

#### 6 Télécommande 🗸

Courte Longue

#### ue envoi de l'état de l'installation aux destinataires configurés pour les messages de défaut ; voir

pas de fonction

aussi "Combinaison des touches"

#### 7 Touche de service

CourteRequête d'état pour l'appareil 0.1 (LPB) ou 1 (BSB).LongueMise en service rapide du premier appareil

#### Combinaison des touches 🗸 et 🔳

Courte pas de fonction

Longue retour aux réglages d'usine

#### Remarque sur le "retour aux réglages d'usine":

- Toutes les données de configuration et les réglages sont réinitialisés
- La liste des appareils, les schémas d'installation et les messages non envoyés sont effacés
- · Les données d'historique sont par contre conservées

# Mise en service

cf. schémas 8 à 9

#### Attention

- Dès que le serveur Web a accès à Internet via l'interface Ethernet, il se connecte automatiquement au portail d'accès distant.
- Des informations sur le portail d'accès distant sont disponibles dans le guide de mise en service C5711 (<u>www.siemens.com/ozw672-</u><u>manual</u>).
- Les procédures de désactivation de la connexion automatique au portail et de mise en service sans portail sont décrites dans le guide de mise en service C5711.

## **Conditions préalables**

- Le serveur Web est monté, configure et connecté à Internet via l'interface Ethernet.
- Le partenaire communiquant sur le bus a été mis en service.
- Le partenaire communiquant sur le bus dispose d'une adresse LPB/BSB valable et est prêt à fonctionner.
- L'alimentation du bus LPB/BSB est enclenchée.
- Recommandation : Le participant du bus est esclave d'horloge avec réglage à distance.
- L'alimentation pour le serveur Web est enclenchée. Le serveur Web est prêt dès que la LED est verte ou orange.
- Un PC/ordinateur possède un accès Internet identique ou différent.

## Installer le serveur Web sur le portail d'accès à distance

- Aucun réglage du routeur n'est nécessaire pour un fonctionnement via le portail.
- 1. Entrez l'adresse Web du portail contenue dans la notice dans le navigateur Web du PC/ordinateur.
- 2. Sélectionnez la langue.
- Créez un nouveau compte ("S'inscrire") à l'aide d'une adresse email personnelle et du code d'activation (fourni dans la notice d'emballage).
- Ouvrez la session à l'aide du mot de passe reçu par e-mail. Après l'ouverture de session initiale, il est demandé à l'utilisateur de changer le mot de passe.
- 5. Remplissez les informations sur l'installation et activez l'appareil.
- 6. Cliquez sur le bouton installation.
- 7. Si vous utilisez un compte existant, l'appareil est activé après avoir ouvert une session sous "Administration".
- Possibilités de navigation : navigation primaire (menus disposés horizontalement), navigation secondaire (menus disposés verticalement) et navigation par chemin d'accès (sous le menu primaire).
- Retour en arrière : Cliquer sur le symbole Im "Précédent" (Upward) ou utiliser le chemin ou la navigation primaire.

# Changer le mot de passe administrateur local

- Afin de prévenir un accès non autorisé au serveur Web, le mot de passe administrateur local du serveur Web doit être modifié.
- 10. Sélectionnez "Comptes utilisateurs" dans la barre de menu.
- 11. Cliquez sur le symbole de crayon rouge  $\emptyset$ .
- 12. Créez un nouveau mot de passe.
- 13. Cliquez sur [OK].

# Créer la liste des appareils

- Le serveur Web supervise uniquement les participants du bus inscrits dans la liste des appareils.
- La mise en service rapide permet d'ajouter le premier appareil à la liste des appareils et de générer son site web.
- 14. Pression longue > 6 sec. de la touche de service (7)
  - La LED de la mise en service rapide (5) clignote en vert
  - L'appareil connecté 0.1 ou 1 est ajouté à la liste des appareils
  - Le site web de l'appareil est généré
  - L'état est signalé par la LED de la mise en service rapide (5) pendant 10 sec.:
  - Vert : l'appareil 0.1 ou 1 est connecté.
  - Rouge: l'appareil 0.1 ou 1 n'est pas connecté.
  - LED de la mise en service rapide (5) éteinte. L'état peut être signalé à nouveau par une pression brève sur la touche de service (7).

Ignorer les étapes 15 – 20 si la mise en service rapide a réussi et qu'il n'y a pas d'appareils supplémentaires à connecter.

- Ajouter des appareils à la liste des appareils.
- 15. Sélectionner "Device web pages" dans la navigation primaire. Le serveur web apparaît dans la liste des appareils qui s'affiche.
- 16. Ajouter un nouveau participant sur le bus : cliquer sur [Ajouter]
- (LPB seulement) Entrer l'adresse LPB. L'adresse par défaut du premier participant est 0.1 (segment 0, appareil 1). Cliquer sur [OK] pour valider la saisie.
  - Le serveur Web recherche l'appareil correspondant sur le bus et l'ajoute à la liste des appareils.
- 18. Pour ajouter des participants du bus supplémentaires, répéter les operations 16 et 17.

- 19. Cocher la case de tous les appareils de la liste  $\begin{tabular}{ll} \end{tabular}$
- 20. Cliquer sur [**Actualiser**] et attendre que le message "Processus terminé" s'affiche. Cette opération peut durer quelques minutes.

Résultat : Dans la liste des appareils, le serveur Web et les participants du bus adoptent le statut "Actualisé".

## Réglages du serveur Web

- Pour modifier les réglages : cliquer sur le crayon rouge  $\Diamond$ .
- 21. Depuis la navigation primaire, sélectionner "Accueil" : Accueil > 0.5 OZW672...
- 22. ...> Heure / Date: Jour/heure
- 23. ...> Réglages > Serveur Web: Langue
- 24. ...> Réglages > Heure / Date: Début de l'heure d'été, Début de l'heure d'hiver
- 25. ...> Réglages > Communication > : Numéro d'appareil, Source de l'heure
- Une information complémentaire concernant la transmission des messages de dérangement par e-mail, l'état de l'installation, l' "indice énergie" et le suivi des données de consommation est disponible dans les instructions de mise en service C5711.

## Dernières vérifications sur le serveur Web

- La LED de marche (1) ① doit être allumée en vert ou en orange.

G5711xx

## Installazione

#### Vedi Figure da 1 a 3b

1. Rimuovere il coperchio 1

Inserire la fascetta fermacavo 2 2.

#### 3a Installazione su guida standard TH 35-7.5

- Montare le guide standard. 1.
- 2. Collegare dall'alto il dispositivo alle guide.
- Spingere il dispositivo verso il basso sino a che non si blocca. 3.

#### 3b Montaggio a vite su parete piana

- Praticare due fori per le viti  $\emptyset$  max. 3.5 mm.
- 2. Fissare il dispositivo.
  - Assicurarsi che il dispositivo sia in piano e diritto - Vedere "Dimensioni".

#### Note

• Posizionare verticalmente per >35 °C temperature ambiente (circolazione attraverso fori di ventilazione).

# Cablaggio

Vedi Figure da 4 a 8

- A Disattivare il dispositivo bus! 1.
- Collegare il cavo LPB/BSB ad terminale 2 (DB/CL+) 2. e terminale 3 (MB/CL-) 4
- Collegare i contatti liberi da potenziale a D1, M, o D2, M 4 3.
- Stringere la fascetta fermacavo e tagliare la lunghezza 4. eccedente 5
- Rimuovere la tacca dal coperchio 6 5.
- Riposizionare il coperchio 7 6.
- Collegare il dispositivo all'alimentazione 8  $\oplus$  +  $\odot$ . 7. Il Web server è in funzione guando l'indicazione del LED ON (accensione) è verde o arancione.

# Display e comandi operativi

#### Vedi Figura 9

#### **Display a LED**

#### 1 ON () (rosso/verde/arancione)

| $\sim$ $\cdot$      | ,                                                                                             |
|---------------------|-----------------------------------------------------------------------------------------------|
| Nero                | Nessuna alimentazione.                                                                        |
| Rosso fisso         | Attivazione del Web server (sistema operativo).                                               |
| Rosso lampeggiant   | e Attivazione del Web server (applicazione).                                                  |
| Verde/arancione fis | so II Web server è in funzione. "Indicatore di<br>energia = foglia verde o foglia arancione". |
| Lampeggio verde/a   | rancione                                                                                      |
|                     | Il web server è connesso al portale d'accesso                                                 |
|                     | remoto                                                                                        |
| 2 LPB/BSB (verde    | e)                                                                                            |
| Nero                | Nessuna alimentazione bus.                                                                    |
| Acceso fisso        | LPB/BSB è in funzione.                                                                        |
| Lampeggiante        | Comunicazione attiva su LPB/BSB.                                                              |
| 3 (LED)             |                                                                                               |

### Nero

Nessuna funzione.

## 4 Errore/allarme 🛆 (rosso)

Indicazione degli allarmi del Web server o del dispositivo bus collegato:

| Nero         | Nessun allarme.          |
|--------------|--------------------------|
| Acceso fisso | Allarme riconosciuto.    |
| Lampeggiante | Allarme non riconosciuto |

5 Messa in servizio rapida (rosso/verde) Scuro Operazioni normali Lampeggia verde Messa in servizio rapida attiva Verde fisso (10 s) Apparecchio 0.1 o 1 connesso Rosso fisso (10 s) Apparecchio 0.1 o 1 disconnesso

# Pulsanti operativi

Quanto segue si applica tramite pressione dei pulsanti: Pressione breve: <2 secondi. Pressione prolungata: <6 secondi.

Nessuna funzione.

#### 6 Remoto 🗸

Press. breve

Press. prolungata Invia report di sistema al destinatario configurato; vedere anche "Combinazione pulsanti";

#### 7 Pulsante Service

Press. breve Inserire comando per apparecchio 0.1 (LPB) o 1 (BSB).

Press. prolungata Messa in servizio rapida per il primo apparecchio.

#### Combinazione pulsanti 🗸 e 🔳

Press.breve Nessuna funzione

Press. prolungata Ristabilisce stato di default.

#### Nota su "stato di default":

- Tutti I dati e le impostazioni di configurazione sono resettati.
- La lista dei dispositivi, i diagrammi di impianto e i messaggi • non inviati sono cancellati.
- I dati storicizzati non sono cancellati.

## Messa in servizio

Vedi Figure da 8 a 9

#### Attenzione

- · Il Web server si connette automaticamente al portale di accesso remoto nel momento in cui ha accesso ad Internet attraverso l'interfaccia Ethernet.
- · Le informazioni riguardo portale di accesso remoto sono contenute nella guida di Installazione C5711 (www.siemens.com/ozw672manual).
- La disabilitazione della connessione automatica e la messa in servizio senza il portale sono descritte nella guida all'installazione C5711.

## Prereguisiti

- Il Web Server è installato, cablato e connesso ad Internet tramite interfaccia Ethernet.
- Il dispositivo bus è in servizio.
- Il dispositivo bus ha indirizzo LPB/BSB valido.
- L'alimentazione del bus LPB/BSB è attiva.
- Raccomandazione: Il dispositivo bus deve essere slave clock e remoto.
- · La tensione di esercizio per il web server è ON.. Il web server è pronto quando Il LED di accensione è verde o arancione.
- PC/Laptop ha il medesimo o diverso accesso Internet.

# Impostare il server web sul portale di accesso remoto

- Per operare attraverso il portale non è richiesto alcun settaggio del router.
- Immettere l'indirizzo del portale Web, riportato sul foglietto illustrativo, nel browser web sul PC / laptop.
- 2. Selezionare una lingua.
- Creare un nuovo account ("Iscriviti") utilizzando un indirizzo email personale e codice di attivazione (riportato sul foglietto illustrativo).
- Accedere utilizzando la password ricevuta tramite mail..
   Dopo il primo log in, l'utente dovrà modificare la password..
- Inserire le informazioni sull'impianto e attivare il dispositivo.
   Fare click sul link dell'impianto..
- 7. Utilizzando un account esistente, dopo il log in il dispositivo si attiva come "Amministratore".
- Navigazione: Navigazione principale (menu orizontale), navigazione secondaria (menu verticale) e percorso di navigazione (livelli sotto al menu primario).
- Navigazione di ritorno: Icona 
   "Precedente" (indietro, "Upward") o percorso di navigazione o mediante navigazione principale.

# Modificare la password di amministratore locale

- La password di amministratore locale per il web server deve essere cambiata per prevenire accessi non autorizzati al web server.
- 10. In navigazione principale, selezionare "Account utente ".
- 11. Fare click sulla penna rossa  $\emptyset$ .
- 12. Creare una nuova password.
- 13. Fare click su [OK].

## Creare l'elenco dispositivi

- Il Web server monitorizza soltanto i dispositivi bus indicati nell'elenco dispositivi.
- Il primo apparecchio può essere inserito nella lista apparecchi con il comando di messa in servizio rapida. Viene generato il sito web per l'apparecchio.
- 14. Pressione prolunagata > 6 sec. del pulsante service (7)
  - Messa in servizio rapida LED (5) lampeggia verde
  - L'apparecchio connesso 0.1 o. 1 viene inserito nella lista apparecchi
  - Viene generato il sito web dell'apparecchio
  - Lo status viene indicato dalla messa in servizio rapida LED (5) per 10 sec.:
  - Verde: Apparecchio 0.1 o 1 è connesso.
  - Rosso: Apparecchio 0.1 o 1 è disconnesso.
  - Messa in servizio rapida LED (5) off. E' possibile indicare nuovamente lo status premendo brevemente il pulsante service (7).

Saltare punti 15 – 20 in caso di messa in servizio rapida completata con successo e in mancanza di connessioni per ulteriori apparecchi.

- Aggiungere apparecchi alla lista apparecchi.
- Dalla navigazione principale selezionare "Pagine web dell'apparecchio" (l'elenco dispositivi è visibile, il Web server compare nell'elenco dispositivi).
- 16. Aggiungere un nuovo dispositivo bus: Fare clic su [Aggiungere].
- Inserire indirizzo LPB (solo per LPB). Il primo dispositivo bus deve essere indirizzato con 1.0 (segmento 0, dispositivo 1) come di default. Terminare con [OK].
  - Il Web server effettua la ricerca del dispositivo bus corrispondente. Questo compare nell'elenco dispositivi.
- 18. Aggiungere altri dispositivi bus: Ripetere passo 16 e 17.

- 19. Selezionare la casella di tutti I dispositive in elenco .
- 20. Fare clic su **[Genera]** e attendere la visualizzazione del messaggio "Processo terminato". Questa operazione potrebbe richiedere alcuni minuti.

Risultato: Nell'elenco dispositivi, Web server e dispositivi bus mostrano lo stato "Generato".

#### Impostazioni del Web server

- Modificare le impostazioni: Fare clic sull'icona della matita rossa  $\hat{eta}_.$
- 21. Dalla navigazione selezionare "Pagina principale": Casa > 0.5 OZW672...
- 22. ...> Data/Ora del Giorno: Ora del giorno/data
- 23. ...> Tarature e Impostaz.dati > Web server: Selezione Lingua
- 24. ...> Tarature e Impostaz.dati > Data/Ora del Giorno: Commutazione in Ora Legale, Commutazione in Ora Solare
- 25. ...> Tarature e Impostaz.dati > Comunicazione > : Numero apparecchio, Prog. Orario sorgente
- Ulteriori informazioni sulla trasmissione e-mail dei guasti, rapporto di sistema, "Indicatore Energia", la registrazione dei dati e trend di consumo sono disponibili nella guida all'installazione C5711.

### Check finale sul web server

- LED ON (accensione) (1) (1) deve essere verde o arancione.

## Montaje

## Ver Figuras 1 hasta 3b

- 1. Quitar la tapa 1
- 2. Insertar las bridas de fijación de los cables 2

#### 3a Montaje estándar sobre rail estándar TH 35-7.5

- 1. Montar los raíles estándar.
- 2. Fijar el Servidor Web a los raíles.
- 3. Presionar hasta oír los clics de fijación de Servidor Web.

#### 3b Montaje sobre pared con tornillos

- Hacer 2 taladros para tornillos de  $\emptyset$  max. 3.5 mm.
- 2. Atornille el Servidor Web.
  - Asegurarse que la unidad está plana (pe. la carcasa no está ondulada)
  - Ver "Dimensiones" para las medidas.

#### Nota

• El montaje ha de ser vertical para una temperatura ambiente >35 °C (circulación a través de las ranuras de ventilación).

# Cableado

Ver Figuras 4 hasta 8

- 1. Apagar los equipos del bus!
- 2. Fijar el cable LPB/BSB a terminal 2 (DB/CL+) y terminal 3 (MB/CL) 4
- Conectar los terminales libres de tensión a D1, M, o D2, M si se requiere
- 4. Fijar los cables con las bridas y cortar lo sobrante 5
- 5. Romper los pasacables preformados de la tapa 6
- 6. Montar la tapa 7
- Conectar la alimentación del Servidor Web 8 ① + ②.
   El Servidor Web estará operativo, cuando el LED ON sea de color verde o naranja.

## Indicadores y elementos operativos

#### Ver Figura 9

## Indicadores LED

| 1 ON 🕕 (rojo/     | /verde/neranja)                              |
|-------------------|----------------------------------------------|
| Apagado           | Sin alimentación.                            |
| Fijo rojo         | Servidor Web inicio (sistema operativo).     |
| Intermitente rojo | Servidor Web inicio (aplicación).            |
| Verde/naranja pe  | ermanente Servidor Web operativo. "Indicador |
|                   | energia: Hoja verde u Hoja naranja".         |

Parpadeo verde/naranja

El servidor web está conectado al portal de acceso remoto

#### 2 LPB/BSB (verde)

| Apagado      | Sin alimentación de bus. |
|--------------|--------------------------|
| Fijo         | LPB/BSB operativo.       |
| Intermitente | Comunicando con LPB/BSB. |

#### 3 (LED)

Apagado Sin función.

#### 4 Fault 🗘 (rojo)

| Muestra fallo de | el Servidor Web o del equipo conectado en bus |
|------------------|-----------------------------------------------|
| Apagado          | Sin fallo.                                    |
| Fijo             | Fallo reconocido.                             |
| Intermitente     | Fallo sin reconocer                           |
|                  |                                               |

# 5 Puesta en marcha rápida (rojo/verde)

| Apagado        | Niodo de operación normal                       |
|----------------|-------------------------------------------------|
| Parpadeo verde | e Puesta en marcha rápida activa                |
| Verde fijo     | (10 s) el dispositivo 0.1 ó 1 está conectado    |
| Rojo fijo      | (10 s) el dispositivo 0.1 ó 1 no está conectado |
| Rojo fijo      | (10 s) el dispositivo 0.1 o 1 no esta conectado |

## **Botones operativos**

Lo siguiente se aplica cuando se pulsan los botones: Corto: <2 segundos.

Largo: <6 segundos.

#### 6 Remoto

1

| Corto | Sin función.                                  |
|-------|-----------------------------------------------|
| _argo | Envía informe de sistema a los correos de los |
|       | receptores de fallos configurados;            |
|       | ver también "Combinación de botones".         |

#### 7 Botón de servicio 🔳

| Corto | Consulta del estado del dispositivo 0.1 (LPB)       |
|-------|-----------------------------------------------------|
|       | ó 1 (BSB).                                          |
| Largo | Puesta en marcha rápida para el primer dispositivo. |

#### Combinación de botones 🗸 y 🔳

## Corto Sin función.

Largo

Reestablece los parámetros por defecto.

#### Nota en "estado por defecto":

- Todos los datos de configuración y ajustes se resetean.
- La lista de equipos, diagramas de planas y los mensajes no enviados se borrarán.
- Los datos Históricos no se borrarán.

# Puesta en marcha

Ver Figuras 8 hasta 9

#### Precaución

- El servidor Web se conecta automáticamente al portal de acceso remoto tan pronto como tenga acceso internet via la interfaz Ethernet.
- La guía de puesta en servicio C5711 tiene información sobre el portal de acceso remoto (<u>www.siemens.com/ozw672-manual</u>).
- Deshabilitar la conexión automática al portal y la puesta en servicio sin el portal se describe en la guía de puesta en servicio C5711.

## Prerrequisitos

- El servidor Web está montado, cableado y conectado a internet via la interfaz Ethernet.
- El equipo de bus está configurado.
- El equipo de bus tiene una dirección LPB/BSB valida y está operativa.
- La alimentación del bus LPB/BSB está encendida.
- Recomendación: El equipo de bus es esclavo de reloj y ajustado remotamente.
- El voltaje de operación para el servidor web está activado.
   El servidor web está listo cuando el LED On es de color verde o naranja.
- El PC/Portatil tiene el mismo u otro acceso internet.

ctado en bus:

S.

# Establecimiento de servidor web en el portal de acceso remoto

- No se requiere parametrización del router para operar via el portal.
- 1. Introduzca la dirección de la web del portal del prospecto en el navegador web del PC/portátil.
- 2. Seleccione el idioma.
- Cree una cuenta nueva ("Registro") usando una dirección personal de correo electrónico y el código de activación (proporcionado en el prospecto).
- Regístrese usando la contraseña recibida por correo. Tras el registro inicial, se requiere al usuario que cambie la contraseña.
- 5. Rellene la información de planta y active el dispositivo.
- 6. Haga clic en el enlace de planta.
- 7. Usando una cuenta existente, se activa el dispositivo después de registrarse bajo "Administración"
- Navegación: Navegación Primaria (menú horizontal), navegación Secundaria (menú vertical) y la ruta de navegación (nivel inferior al menú primario).
- Retorno: Click en el símbolo **1** "Incrementar" (arriba, "Upward") o navegar vía ruta o navegación primaria.

#### Cambio de la contraseña de administrador local

- Se debe cambiar la contraseña de administrador local hacia el servidor de web, al objeto de prevenir accesos no autorizados al servidor web.
- 10. En la navegación primaria seleccione "Cuentas de usuario".
- 11. Haga clic en el lápiz rojo  $\emptyset$ .
- 12. Cree la nueva contraseña.
- 13. Haga clic en [OK].

# Crear lista de equipos

- El Servidor Web solo monitoriza los equipos de bus que están en la lista de equipos.
- El primer dispositivo se puede añadir a la lista de dispositivos mediante la puesta en marcha rápida, creándose la página web del dispositivo.
- 14. Pulsación larga > 6 seg. del botón de servicio (7)
  - Puesta en marcha rápida LED (5) parpadea en verde
  - El dispositivo conectado 0.1 ó 1 se añade a la lista de
  - dispositivos
  - Se crea la página web del dispositivo
  - Se indica el estado mediante el puesta en marcha rápida LED (5) durante 10 seg.:
  - Verde: El dispositivo 0.1 ó 1 está conectado.
  - Rojo: El dispositivo 0.1 ó 1 no está conectado.
  - Puesta en marcha rápida LED (5) apagado. Se puede indicar el estado otra vez mediante una pulsación corta del botón de servicio (7).

Omitir los pasos 15 – 20 si la puesta en marcha rápida se ha realizado con éxito y no se va a conectar dispositivos adicionales.

- Añadir dispositivos a la lista de dispositivos.
- 15. Seleccionar "Páginas web de dispositivos" en la navegación primaria. La lista de dispositivos se abre y el servidor Web aparece en la lista de dispositivos.
- 16. Añadir un nuevo equipo en bus: Click [Añadir].
- Introducir la dirección LPB (solo para LPB). El primer equipo en bus se direcciona con 0.1 (segmento 0, equipo 1) por defecto. Finalizar con [OK].
  - El Servidor Web busca el correspondiente equipo en el bus. Cuando lo encuentra lo añade a la lista de equipos.
- 18. Para añadir otro equipo: Repetir los pasos 16 y 17.
- Comprobar el cuadrado con el Tic para todos los equipos en la lista de equipos ☑.
- Click [Generar] y esperar hasta que aparezca el mensaje "Proceso finalizado". Esto puede tardar unos minutos.

Resultado: En la lista de equipos, el Servidor Web y los equipos de bus muestran el estado "Generado".

G5711xx

# Ajustes de Servidor Web

- Editar ajustes: Hacer Click en el símbolo del lapicero rojo  $\varnothing$ .
- 21. Seleccionar "Inicio" desde la navegación primaria: Inicio > 0.5 OZW672...
- 22. ...> Hora/fecha: Hora / fecha
- 23. ...> Ajustes > Servidor Web: Idioma
- 24. ...> Ajustes > Hora/fecha:
- Fecha inicio verano, Fecha inicio invierno
- 25. ...> Ajustes > Comunicación > : Número equipo, Fuente horaria
- En la guía de puesta en servicio C5711, se encuentra información adicional sobre la transmisión de fallos por correo electrónico, informes sobre el sistema, "Indicador de Energía", registro de datos de consumo y tendencias.

## Comprobación final en el servidor web

- LED ON (1) () debe estar en verde o naranja.
- El LED (4) de fallo 🗘 deberá estar apagado.

#### Montagem

## Consulte figuras 1 à 3b

- 1. Retire a cobertura 1
- 2. Insira a abraçadeira para o cabo 2

#### 3a Montagem na calha padrão TH 35-7.5 (calha omega).

- 1. Monte a calha.
- 2. Fixe o servidor web na calha.
- 3. Pressione o servidor web até bloquear.

3b Parafuso no caso de montagem em parede lisa

- 1. Faça dois furos para os parafusos  $\varnothing$  máx. 3.5 mm.
- 2. Aperte o servidor web.
  - Certifique-se de que a superficie é plana (a caixa não deverá ficar torcida)
  - Ver os tamanhos em "Dimensões".

#### Notas

 Deve ser montado verticalmente para temperaturas ambientes >35 ° C (circulação através de aberturas de ventilação).

## Cablagem

#### Consulte figuras 4 à 8

- 1. A Desligue o dispositivo bus!
- Ligue os cabos LPB/BSB em terminal 2 (DB/CL+) e terminal 3 (MB/CL-)
- É necessária a ligação dos contactos de livre de potencial D1, M, ou D2, M
- 4. Aperte a abraçadeira e corte a parte restante 5
- 5. Parta o entalhe da cobertura 6
- 6. Substitua a cobertura 7
- Ligar a alimentação do servidor Web 8 ① + ②.
   O servidor Web está operacional, quando o LED Ligado (On) verde ou laranja está aceso.

# Elementos de visualização e comando

#### Consulte figura 9

#### Indicadores LED

#### 1 Ligado (On) () (vermelho/verde/laranja)

|                         | · · · · · · · · · · · · · · · · · · ·                                            |
|-------------------------|----------------------------------------------------------------------------------|
| Apagado                 | Sem energia.                                                                     |
| Vermelho constante      | Inicialização do servidor web (sistema operativo).                               |
| Vermelho intermitente   | Inicialização do servidor web (aplicação).                                       |
| Verde/laranja constante | Servidor web operacional. "Indicador de energia = Folha Verde ou Folha Laranja". |
| Piscando verde/laranja  | с ,                                                                              |
|                         | O servidor Web está conectado ao ponto de acesso remoto                          |
|                         |                                                                                  |

#### 2 LPB/BSB (verde)

| Apagado      | Sem energia.            |
|--------------|-------------------------|
| Aceso        | LPB/BSB operacional.    |
| Intermitente | Comunicação no LPB/BSB. |

#### 3 (LED)

Apagado Sem função.

#### 4 Falha 🗘 (vermelho)

| Indica falhas do servidor web ou do dispositivo bus conectado: |                       |  |  |
|----------------------------------------------------------------|-----------------------|--|--|
| Apagado                                                        | Sem falhas.           |  |  |
| Aceso                                                          | Falha confirmada.     |  |  |
| Intermitente                                                   | Falha não confirmada. |  |  |

#### 5 Comissionamento rápido (vermelho/verde)

| Apagado            | Modo de operação normal                     |
|--------------------|---------------------------------------------|
| Verde intermitente | Comissionamento rápido ativo                |
| Verde constante    | (10 s) dispositivo 0.1 ou 1 está ligado     |
| Vermelho constante | (10 s) dispositivo 0.1 ou 1 não está ligado |

### Botões de comando

O seguinte aplica-se ao carregar nos botões: Breve: <2 segundos.

Longo: <6 segundos.

#### 6 Remoto

Breve Sem função. Longo Envia relatório do sistema para os receptores de email configurados; consulte também "Combinação de botões".

#### 7 Botões de serviço 🔳

Breve Solicitar estado para o dispositivo 0.1 (LPB) ou 1 (BSB).

### Longo Comissionamento rápido para primeiro dispositivo.

#### Combinação de botões 🗸 and 💽

Breve Sem função. Longo Restabelece

Restabelece o estado predefinido.

#### Nota sobre o estado "padrão":

- Isto reinicia todos os dados de configuração e todas as definições.
- A lista de dispositivos, os diagramas da planta e todas as mensagens não enviadas são eliminadas.
- Os dados do histórico não são eliminados.

# Colocação em funcionamento

#### Consulte figuras 8 à 9

#### Atenção

- O servidor Web liga-se automaticamente ao portal de acesso remoto assim que tem acesso à Internet através do interface Ethernet.
- O guia de comissionamento C5711 contém informações sobre o portal de acesso remoto (<u>www.siemens.com/ozw672-manual</u>).
- Desativar a ligação automática para o portal e a colocação em funcionamento sem o portal está descrita no guia de comissionamento C5711.

## **Pré-requisitos**

- Servidor Web instalado, ligado, e conectado à Internet através do interface Ethernet.
- Os dispositivos bus ligados estão activos.
- O dispositivo bus tem um endereço LPB/BSB válido e está operacional.
- A alimentação de energia ao bus LPB/BSB está ligada.
- Recomendações: O dispositivo bus fica dependente do relógio e é ajustado remotamente.
- A tensão de alimentação do servidor web está ligada.
   O servidor web está pronto assim que o LED On estiver a verde ou laranja.
- PC/Laptop tem o mesmo ou outro acesso à Internet.

# Configurar um servidor web no portal de acesso remoto

- Não são necessárias configurações do router para operar através do portal.
- Digite no seu eu web browser do PC/laptop o endereço indicado no folheto do portal web.
- 2. Selecione o idioma.
- Criar uma nova conta ("Sign up") utilizando um endereço de email e código de ativação (fornecido no folheto informativo).
- Efetue login usando a senha recebida por e-mail. Depois do login inicial, o utilizador é solicitado a alterar a senha de acesso.
- 5. Preencha as informações da instalação e ative o dispositivo.
- 6. Clique no link instalação.
- Usando uma conta existente, o dispositivo é ativado após login em "Administração".
- Navegação: Navegação principal (menu horizontal), navegação secundária (menu vertical) e rota de orientação (nível abaixo da navegação pricipal).

# Alterar a senha de administrador

- A senha do administrador do servidor web deve de ser alterada para evitar o acesso não autorizado ao servidor web.
- 10. Na navegação principal, selecione "Contas de utilizador".
- 11. Clique no lápis vermelho  $\beta$ .
- 12. Criar uma nova senha.
- 13. Clique em [OK].

# Criação da lista de dispositivos

- O servidor web monitoriza apenas os dispositivos bus indicados na lista de dispositivos.
- O primeiro dispositivo pode ser adicionado à lista de dispositivos utilizando o comissionamento rápido e é gerada a página web do dispositivo.
- 14. Pressione durante 6 segundos o botão de serviço (7)
  - Comissionamento rápido LED (5) verde intermitente
  - Dispositivo ligado 0.1 ou. 1 adicionado à lista de dispositivos
  - É gerada a página web do dispositivo.
  - O estado é indicado através do LED (5) comissionamento rápido durante 10 seg.:
  - Verde: Dispositivo 0.1 ou 1 está ligado.
  - Vermelho: Dispositivo 0.1 ou 1 não está ligado.
  - LED (5) comissionamento rápido desligado. O estado pode ser indicado novamente ao pressionar o botão de serviço (7).

Salte os passos 15 – 20 se o comissionamento rápido foi bem sucedido e não existem outros dispositivos a serem ligados.

- Adicionar dispositivos à lista de dispoitivos.
- Seleccione "Páginas Web" no menu principal.
   A lista de dispositivos fica visível e o servidor web já aparece na lista de dispositivos.
- 16. Adicione um novo dispositivo bus: Clique em [Adicionar].
- 17. Introduzir o endereço do LPB (apenas para o LPB). O primeiro dispositivo bus tem como predefinido endereço 0.1(segmento 0, dispositivo 1). Clique em **[OK]** para concluir.
  - O web server procura o respectivo dispositivo bus. Aparece na lista de dispositivos.
- 18. Adicione outros dispositivos bus: Repita os passos 16 and 17.
- 19. Seleccione todos os dispositivos na lista de dispositivos  $\square$ .
- 20. Clique em [Gerar] e aguarde até aparecer a mensagem "Processo terminado". Isto poderá demorar alguns minutos.

Resultado: Na lista de dispositivos, o servidor web e os dispositivos bus apresentam o estado "Generated".

# Definições do servidor web

- Edite as definições: Clique no símbolo do lápis vermelho  $\hat{\varnothing}$ .
- 21. Seleccione "Inicio" no navegação principal: Inicio > 0.5 OZW672...
- 22. ...> Hora/data: Hora do dia/data
- 23. ...> Definições > Web server: Idioma
- 24. ...> Definições > Hora/data: Início hora Verão, Início hora Inverno
- 25. ...> Definições > Comunicação > : Numero do equipamento, Clock time source
- Informações adicionais sobre a transmissão através de e-mail de falhas da instalação, relatórios do sistema, "Indicador de Energia", registo de dados de consumo, e tendências estão disponíveis no guia de comissionamento C5711.

# Verificação final no servidor web

- Ligado LED (1) (1) deve estar verde ou laranja.
- Falha LED (4) 🗘 deve de estar apagado.

## Montage

#### Zie afb. 1 tot 3b

- Verwijder het deksel 1 1.
- Breng een kabelbinder voor de kabel aan 2 2.

#### 3a Standaardmontage op standaardrail TH 35-7.5

- Monteer een standaardrail. 1.
- Plaats de web server van boven af op de standaardrail. 2.
- Druk de web server naar beneden , tot deze vast klikt. 3.

#### 3b Schroefmontage tegen vlakke wand

- Boor twee gaten voor de schroeven, Ø max. 3.5 mm. 1.
- 2. Bevestig de web server en zorg ervoor dat deze vlak is gemonteerd (vervorming van de behuizing is ontoelaatbaar. - Zie "afmetingen" voor maten.

#### Opmerking

• Bij omgevingstemperaturen >35 °C de web server vertikaal monteren (circulatie door ventilatie sleuven mogelijk).

# Bedrading

Zie afb. 4 tot 8

- A Schakel de bus apparaten uit! 1.
- Sluit de LPB/BSB kabel aan aansluitklem 2 (DB/CL+) en 2. aansluitklem 3 (MB/CL-) 4
- Sluit de potentiaal vrije contacten D1, M, of D2, M aan indien 3. nodig 4
- 4. Span de kabelbinder aan en knip het uiteinde af 5
- Breek de inkepingen in het deksel uit 6 5.
- Breng het deksel weer aan. 7 6.
- Sluit de web server aan op de netvoeding 8  $\oplus$  +  $\odot$ . 7. De webserver is gebruiksklaar als de bedrijf LED (Aan) groen of oranie brandt.

## Weergave en bedieningselementen

#### Zie afb. 9

#### LED weergave

| 1 Aan 🕕 (rood/groen/oranje) |              |                   |                      |
|-----------------------------|--------------|-------------------|----------------------|
| Uit                         | Geen spanni  | ng                |                      |
| Brandt rood                 | Web server s | start (besturings | ssysteem)            |
| Knippert rood               | Web server s | start (toepassin  | g)                   |
| Brandt groen/o              | anje Web s   | erver in bedrijf. | "Energie indicator = |
|                             | Groen        | blad ofr Oranje   | e blad"              |
| Knippert groen              | oranie       |                   |                      |

Web server is verbonden met het remote acces portal

#### 2 LPB/BSB (groen)

| Uit       | Geen busspanning         |
|-----------|--------------------------|
| Brandt    | LPB/BSB in bedrijf       |
| Knippert  | Communicatie via LPB/BSB |
| 3 Reserve |                          |

## Uit

Geen functie 4 Storing (rood)

| (1000)                                           |
|--------------------------------------------------|
| van de web server of aangesloten bus deelnemers. |
| Geen storing                                     |
| Storing, bevestigd                               |
| Storing, nog niet bevestigd                      |
|                                                  |

#### 5 Snelle inbedrijfstelling (rood/groen) l lit Normaal hedriif

| UII            | Normaal Deuriji                             |
|----------------|---------------------------------------------|
| Knippert groen | Snelle inbedrijfstelling actief             |
| Groen          | (10 s) regelaar 0.1 of 1 is verbonden       |
| Rood           | (10 s) regelaar 0.1 of 1 is niet verbonden. |
|                |                                             |

# Bediening van de toetsen

Bij het indrukken van de toetsen geldt altijd:

- Kort < 2 seconden
- Land > 6 seconden

## 6 Afstandbediening V

| Kort | Geen functie                                      |
|------|---------------------------------------------------|
| Kort | Statusopvraag voor regelaar 0.1 (LPB) of 1 (BSB). |
| Lang | Snelle inbedrijfstelling voor eerste apparaat     |

#### 7 Service knop

| Kort | Geen functie.            |
|------|--------------------------|
| Lang | Zie "Toetsen combinatie" |

#### Toetsen combinatie 🗸 en 💽

Geen functie. Kort

Herstelt de fabrieksinstellingen. Lang

#### Opmerkingen "fabrieksinstellingen":

Reset van alle configuratie gegevens en instellingen.

- Het regelaaroverzicht, de bedienbeelden, en alle niet verzonden berichten worden gewist.
- Historische gegevens worden niet gewist

# Inbedrijfstelling

Zie afb. 8 tot 9

#### Opmerking

- De Web server verbindt zich automatisch aan het remote access portal zodra er een internet verbinding via een Ethernet interface tot stand is gekomen.
- Inbedrijfstellingshandleiding C5711 geeft informative over het remote access portal (www.siemens.com/ozw672-manual)
- Verbreken van de automatische verbinding naar het portal en inbedrijfstelling zonder portal wordt beschreven in de inbedrijfstellingshandleiding C5711.

#### Voorwaarden

- Web server is gemonteerd, bedraad en aangesloten op het Internet via een Ethernet interface.
- · Aangesloten bus regelaars zijn inbedrijfgesteld.
- De Bus regelaars hebben een geldig LPB/BSB adres en zijn in bedrijf.
- De Bus voeding voor de LPB/BSB is ingeschakeld.
- Aanbeveling: De Bus regelaars zijn klok slave en worden achteraf ingesteld.
- Voedingspanning op de Web server is ingeschakeld. De web server is beschikbaar zodra de On LED groen of oranje is.
- PC/Laptop heeft dezelfde of een andere Internet toegang.

# Instellen web server op het remote access portal

- Er zijn geen router instellingen noodzakelijk om via het portal te kunnen werken.
- 1. Voer met de web browser op de PC/laptop het bijgevoegde web adres van het portal in.
- 2. Selecteer de gewenste taal.
- Maak een nieuw account aan ("Sign up") gebruik een persoonlijk e-mail adres en activatering (zie bijlage).
- Log in met het wachtwoord dat u ontvangt via de mail. Na initialisatie van de log in, wordt de gebruiker gevraagd om het wachtwoord te wijzigen
- 5. Vul de noodzakelijk installatie informatie in en activeer het apparaat.
- 6. Klik op de installatie link.
- 7. Bij gebruik van een bestaande account, zal het apparaat geactiveerd worden na log in onder "Administration".
- Start om te navigeren altijd met de primaire navigatie (horizontaal menu) en gebruik vervolgens de secundaire navigatie (verticaal menu) om het gewenste menupunt te selecteren (niveaus onder het primaire menu).
- Terug navigeren: Klik op het symbool I "Omhoog" (Upward) of navigeer via de pad aanduiding of via de primaire navigatie.

#### Verander het locale administrator wachtwoord !

- Het locale administrator wachtwoord voor de web server moet worden veranderd om misbruik van de web server te verkomen.
- 10. Ga naar "Gebruikers accounts" in de primaire menu balk.
- 11. Klik op de rode potlood teken  $\varnothing$ .
- 12. Vul een nieuw wachtwoord in.
- 13. Klik [OK].

## Regelaaroverzicht maken

- De web server detecteert alleen de bus regelaars die in het regelaaroverzicht zijn opgenomen.
- De eerste regelaar kan aan het overzicht worden toegevoegd met snelle inbedrijfstelling en het bedienmenu wordt gegenereerd.
- 4. Druk de servicetoets (7) lang in > 6 sec
  - Snelle inbedrijfstelling LED (5) knippert groen
  - Aangesloten regelaar 0.1 of. 1 wordt toegevoegd aan overzicht
  - Regelaarmenu wordt gegenereerd
  - De toestand wordt gedurende 10 sec. door de snelle inbedrijfstelling LED weergegeven: Groen: Regelaar 0.1 of 1 is verbonden.
  - Rood: Regelaar 0.1 of 1 is niet verbonden.
  - Snelle inbedrijfstelling LED (5) uit. De toestand kan opnieuw worden weergegeven door kort drukken op servicetoets (7).

Sla stap 15 – 20 over als de snelle inbedrijfstelling is gelukt en geen andere regelaars moeten worden verbonden.

- Regelaars aan overzicht toevoegen
- Selecteer in de primaire navigatie "Regelaar WEB pagina's". Het regelaaroverzicht is zichtbaar; de web server verschijnt in het regelaaroverzicht.
- 16. Voeg een nieuwe bus deelnemer toe : Klik op [Toevoegen].
- Voer het LPB adres in (alleen voor LPB). De eerste bus deelnemer is geadresseerd met 0.1 (segment 0, deelnemer 1) standaard instelling. Klik op [OK] om te voltooien.
  - De web server zoekt de juiste bus deelnemer. Het verschijnt in her regelaaroverzicht.
- 18. Toevoegen van andere bus deelnemers: Herhaal stap 16 en 17.
- 19. Controleer de lijst voor alle deelnemers in de overzichtlijst ⊡.
- 20. Klik op [Genereren] en wacht tot de boodschap "Actie afgesloten" verschijnt. Dit kan enkele minuten duren.

Resultaat: In het regelaaroverzicht wordt voor de web server en de bus deelnemers de status "Gegenereerd" aangegeven.

## Instellingen web server

- Instellingen aanpassen: Klik op het rode potlood  $\, \hat{\wp} \, . \,$
- 21. Selecteer in de primaire navigatie "Home": Home > 0.5 OZW672...
- 22. ...> Datum / Tijd: Datum / Tijd
- 23. ...> Instellingen > WEB server: Taal
- 24. ...> Instellingen > Datum / Tijd: Tijd synchronisatie, Tijdzone
- 25. ...> Instellingen > Communicatie > Regelaaradres, Kloktijd bedrijf
- Aanvullende informatie over e-mail foutmeldingen, systeem rapporten, "Energie Indicatie", verbruiksregistratie en trendregistratie zie inbedrijfstellingshandleiding C5711.

## Laatste check op web server

- Bedrijf LED (1) () moet groen of oranje branden.
- Fout LED (4) 🗛 moet uit zijn.

## Installation

## Se figurerna 1 till 3b sidan 2

- 1. Ta av kåpan 1
- 2. För in kabelbandet för LPB/BSB-kabeln 2

#### 3a Standardmontering på standardskena TH 35-7.5

- 1. Montera standardskenan.
- 2. Montera enheten vid standardskenan ovanifrån.
- 3. Tryck ned enheten tills den låses på plats.

#### 3b Skruvmontering på en plan vägg

- 1. Borra två hål för skruvarna,  $\emptyset$  max. 3,5 mm.
- 2. Dra åt skruvarna och kontrollera att enheten ligger plant (skeva bostadsväggar lämpar sig inte för denna monteringstyp).

### Anmärkning

 Måste monteras vertikalt för omgivningstemperaturer >35 °C (för att säkerställa kylning).

# Kabeldragning och slutmontering

- Se figurerna 4 till 8 sidan 3
- 1. A Slå av enheten!
- Anslut LPB/BSB-kablar genom plint 2 (DB/CL+) och plint 3 (MB/CL-)
- 3. Anslut potentialfria kontakter till D1, M, eller D2, M vid behov 4
- 4. Spänn kabelbanden och avlägsna överskottet 5
- 5. Avlägsna kabelgenomförnings lock 6
- 6. Montera kåpan 7
- 7. Anslut Webbservern till nätspänning 8 0 + 2.
   Webbservern är i drift när lysdioden På (On) är grön eller orange.

# Indikeringslampor och knappar

#### Se figur 9

## Indikeringslampor

| 1 | På ( | (On) | $(\mathbb{I})$ | (röd/grön/orange) |
|---|------|------|----------------|-------------------|
|---|------|------|----------------|-------------------|

Släckt Ingen ström

Stadigt röd Webbservern startar (operativsystem)

Blinkar röd Webbservern startar (applikation)

Stadigt grön/orange

Webbservern i drift. "Energi indikator =

Grönt eller orangefärgat löv"

Blinkar grön/orange

Webbservern är ansluten till "fjärråtkomst"- portalen

#### 2 LPB/BSB (grön)

| Släckt  | Ingen bussmatning       |
|---------|-------------------------|
| Tänd    | LPB/BSB i drift         |
| Blinkar | Kommunikation i LPB/BSB |

#### 3 Reserv

Släckt Ingen funktion

#### 4 Larm 🗘 (röd)

| Visar larm från ' | Webbservern eller den anslutna LPB/BSB-enheten. |
|-------------------|-------------------------------------------------|
| Släckt            | Inget larm                                      |
| Tänd              | Bekräftat larm                                  |
| Blinkar           | Ej bekräftat larm                               |

#### 5 Snabb idriftsättning (röd/grön)

| Släckt       | Normaldriftläge                           |
|--------------|-------------------------------------------|
| Blinkar grön | Snabb idriftsättning aktiv                |
| Stadigt grön | (10 s) enhet 0.1 eller 1 är ansluten      |
| Stadigt röd  | (10 s) enhet 0.1 eller 1 är inte ansluten |

### Knappar

Följande gäller för knapptryckningar: Kort: <2 sekunder

# Lång: >6 sekunder

# 6 Fjärrstyrning 🗸

 Kort
 Ingen funktion

 Lång
 Skickar systemrapport till konfigurerade larm

mottagare (e-mail); se även "Knappkombination".

#### 7 Serviceknapp

KortAvfrågning av enhetsstatus 0.1 (LPB) eller 1 (BSB).LångSnabb idriftsättning för den första enheten.

#### Knappkombination 🗸 och 💽

KortIngen funktionLångÅterställer grundinställningen.

#### Observera "standardstatus":

• Alla data och inställningar återställs.

- Alla listor och diagram och ej sända meddelande raderas.
- Historisk data radderas ej.

# Igångsättning

Se figurerna 8 till 9 sidorna 3 -4

#### Beakta

- Webbservern ansluter automatiskt till "fjärråtkomst"-portalen så snart den ansluts till Internet via Ethernet-gränssnittet.
- Idriftsättningsguide C5711 innehåller information om "fjärråtkomst"portalen (<u>www.siemens.com/ozw672-manual</u>).
- Hur man deaktiverar den automatiska anslutningen till portalen och hur man driftsätter OZW672 utan portal beskrivs i idriftsättningsguiden C5711.

#### Förutsättningar

- Webbservern monteras, kopplas in, och ansluts till Internet via Ethernet-gränssnittet.
- Den anslutna LPB/BSB-enheten ska vara igångsatt.
- LPB/BSB-enheten ska ha en giltig LPB/BSB-adress och vara i drift.
- Bussmatningen till LPB/BSB-busen ska vara påslagen.
- Det rekommenderas att LPB/BSB-enheten bestämmer klockslaget för LPB/BSB-bussen.
- Spänningsmatningen för webbservern är påslagen.
   Webbservern är klar så fort lysdioden On är grön eller orange.
- PC/Laptop använder samma eller har en annan anslutning till Internet.

## Installera webbservern i portalen

- Inga inställningar i routern behövs för anslutning via portalen.
- Ange portalens webbadress som bifogas i förpackningen för din PC/laptop.
- 2. Välj språk.
- 3. Skapa ett konto ("Sign up") använd din egen e-postadress och aktiveringskod (som bifogas i förpackningen).
- Logga in med lösenordet du erhåller via din e-post.
   Efter första inloggningen, uppmanas du att ändra lösenordet.
- 5. Ange anläggningsinformationen och aktivera enheten.
- 6. Klicka på anläggningslänken.
- 7. Använd ett befintligt konto, enheten aktiveras efter inloggningen, under "Administration".
- Börja alltid med den primära navigeringen när du ska navigera. Använd därefter den sekundära för att välja önskad menypost.

# Ändra lösenordet för lokal administratör

- Det lokala admin-lösenordet för webbservern måste ändras för att förhindra otillåten åtkomst till webbservern.
- 10. Under primär navigering, välj "Användarkonton".
- 11. Klicka på den röda pennan  $\emptyset$ .
- 12. Skapa ett nytt lösenord.
- 13. Klicka [OK].

## Skapa en enhetslista

- Webbservern visar endast enheter som finns i enhetslistan.
- Den första enheten kan läggas till enhetslistan med hjälp av snabb idriftsättning och apparatens webbsida skapas.
- 14. Lång tryckning > 6 sekunder på serviceknappen (7).
  - Lysdioden för snabb idriftsättning (5) blinkar grönt
  - Ansluten enhet 0.1 eller 1 läggs till enhetslistan
  - Apparatens webbsida skapas
  - Statusen indikeras med hjälp av lysdioden för snabb idriftsättning (5) under 10 sekunder:
     Grön: Enhet 0.1 eller 1 är anluten.
  - Röd: Enhet 0.1 eller 1 är inte ansluten. - Lysdioden för snabb idriftsättning (5) släcks. Statusen indikeras
  - igen genom en kort tryckning på serviceknappen (7).

Hoppa över steg 15 – 20 om snabb idriftsättningen genomförs utan problem och ingen ytterligare apparat behöver anslutas.

- Lägga till enheter till enhetslistan
- Välj "Apparatens webbsidor" från huvudmenyn. Enhetslistan visas och Webbservern syns i listan.
- 16. Lägg till en ny enhet: Klicka [Lägg till].
- - Webbservern söker reda på enheten. Den visas i enhetslistan.
- 18. Lägg till enhet: Repetera steg 16 och 17.
- 19. Markera alla enheter som ska användas i enhetslistan  $\boxtimes$ .
- Klicka [Generera] och vänta på meddelande "Processen klar". Detta kan ta några minuter.

Resultat: I enhetslistan visas Webbservern och bussenheten med statusen "Genererad".

## Webbserverinställningar

- Redigera inställningar: Klicka på den röda pennsymbolen  $\hat{arsigma}$ .
- 21. Välj "Hem" from primary navigation: Hem > 0.5 OZW672...
- 22. ...> Tid/datum: Tid/datum
- 23. ...> Inställningar > Webbserver: Språk
- 24. ...> Inställningar > Tid/datum: Sommartid start, Vintertid start
- 25. ...> Inställningar > Kommunikation > : Apparatnummer, Källa realtidsklocka
- Ytterligare information om E-post överföring av larm, systemrapporter, "energiindikatorn", loggning av energivärden och trender finns i idriftsättningsguiden C5711.

## Slutlig kontroll av webbservern

- Lysdioden På (On) (1) ① måste vara grön eller orange.
- Larm LED (4) 🗘 ska vara släckt.

#### Asennus

katso kuvat 1 – 3b

1. Poista suojus 1

2. Asenna liitin kaapelille 2

#### 3a Standardiasennus DIN-kiskoon TH 35-7.5

- 1. Asenna DIN-kisko.
- 2. Ripusta web-serveri ylös DIN-kiskoon.
- 3. Paina palvelin niin, että se loksahtaa paikoilleen.

#### 3b Ruuviasennus tasaiseen seinään

- Poraa kaksi reikää ruuveille, joiden  $\emptyset$  enint. 3.5 mm.
- 2. Ruuvaa palvelin kiinni.
  - varmista, että alustat ovat samalla tasolla (koteloa ei saa vääntää)
  - mitat, katso "mittakuvat"

## Ohjeita

 Ympäristön lämpötilan ollessa >35 °C on suoritettava pystysuora asennus (ilmankierto tuuletusreikien kautta)

# Johdot

## katso kuvat 4 – 8

- 1. A Kytke väylälaite päälle!
- Liitä LPB/BSB-kaapeli han pidikkeeseen 2 (DB/CL+) ja pidikkeeseen 3 (MB/CL-)
- Liitä tarvittaessa potentiaalittomat koskettimet D1:een, M:ään tai. D2:een, M:ään
- 4. Kiristä kaapeliliittimet ja katkaise ylimääräiset osat 5
- 5. Paina suojuksesta esiin aukot 6
- 6. Paina suojus kiinni 7
- Liitä web-serveri verkkovirtaan 8 0 + 2. Palvelin on käynnissä, kun virran vihreä LED-merkkivalo (On-LED) palaa vilkkumatta vihreänä tai oranssina.

# Näyttö- ja käyttöelementit

katso kuva 9

## LED-näytöt

#### 1 On () (punainen/vihreä/oranssi)

| Ei pala                | Ei kä | iyttöjännitettä                              |
|------------------------|-------|----------------------------------------------|
| Palaa punaisena        | web-  | serveri käynnistyy (käyttöjärjestelmä)       |
| Vilkkuu punaisena      | web-  | serveri käynnistyy (sovellus)                |
| Palaa vihreänä/oranssi |       | web-serveri käyttövalmiina. "Energia osoitir |
|                        |       | = Vihreä lehti tai Oranssi lehti"            |
| Vilkkuva vihreä/ora    | nssi  | Web-serveri on liitetty etäyhteysportaaliin  |

#### 2 LPB/BSB (vihreä)

|         | • |                        |
|---------|---|------------------------|
| Ei pala |   | Ei väyläjännitettä     |
| Palaa   |   | LPB/BSB käyttövalmiina |
| Vilkkuu |   | Yhteys LPB/BSB:hen     |

3 (LED)

Ei pala Ei toimintaa

## 4 Häiriöt 🗘 (punainen)

| Web-serveri tai | liitetyn väylälaitteen häiriöiden näyttö. |
|-----------------|-------------------------------------------|
| Ei pala         | Ei häiriötä                               |
| Palaa           | Kuitattu häiriö                           |
| Vilkkuu         | Kuittaamaton häiriö                       |

## 5 Käyttötila, LED Vihreä/Punainen

| Ei pala                        | Normaali käyttötila                                                          |
|--------------------------------|------------------------------------------------------------------------------|
| Vihreä vilkkuu                 | Pikakäyttöönotto aktiivinen                                                  |
| Vihreä palaa<br>Punainen palaa | (10 s) laite 0.1 tai 1 on liitetty<br>(10 s) laite 0.1 tai 1 ei ole liitetty |

# Ohjauspainikkeet

Painikkeiden painamisessa ovat voimassa seuraavat arvot Lyhyt: <2 sekuntia

Pitkä: >6 sekuntia

Ei toimintaa

## 6 Remote

Lyhyt Pitkä

Lähetä järjestelmäraportti määritetylle sähköposti vastaanottajalle; katso myös "Painikeyhdistelmät"

#### 7 Huoltopainike

LyhytHakee laitteita 0.1 (LPB) tai 1 (BSB)PitkäPika käyttöönotto 1 laitteelle

#### Painikeyhdistelmä 🗸 ja 💽

Lyhyt Ei toimintaa Pitkä Tehdasaset

# kä Tehdasasetusten palauttaminen

- Ohjeita "Tehdasasetusten palauttamiseen":Kaikki kokoonpanotiedot ja asetukset palautetaan alkuperäisiin
- asetuksiin
- Laiteluettelo, ladatut tiedostot ja siirtämättömät ilmoitukset poistetaan
- Historiatiedot poistetaan

# Käyttöönotto

katso kuvat 8 – 9

## Huomio

- Web-serveri kytkeytyy automaattisesti etäyhteys portaliin heti kun sillä on internet yhteys Ethernetin kautta.
- Asennusohjeessa C5711 on tietoa etäyhteys portaalista (www.siemens.com/ozw672-manual).
- Automaattisen etäyhteyden poiskytkentä ja asennus ilman etäpalvelua on kuvailtu asennusohjeessa C5711.

## Edellytykset

- Web serveri on kytketty Internettiin Ethernetin kautta.
- Liitetty väylälaite on otettu käyttöön.
- Väylälaitteella on voimassa oleva LPB/BSB-osoite, ja se on käyttövalmis.
- Väyläsyöttö LPB/BSB-väylässä on kytketty päälle.
- Suositus: väylälaite on kellonajasta riippuva slave-laite kaukosäädöllä.
- Operating voltage for the web server is switched on.
   The web server is ready as soon as the On LED is green or orange.
- PC/Laptop has the same or other Internet access.

## Web-serverin etäyhteys portaalin asetukset

- Reitittimeen ei tarvita muuttaa asetuksia etäyhteyden takia.
- 1. Syötä tietokoneen selaimeen web osoite joka on mukana webserverin toimituksessa.
- 2. Valitse kieli.
- Luo uusi käyttäjätunnus ("Sign up") käyttämällä henkilökohtainen sähköposti osoite ja aktivointikoodi (mukana toimituksessa).
- Kirjaudu käyttämällä salasanaa jonka saat sähköpostiisi. Aktivoinnin jälkeen käyttäjää pyydetään vaihtamaan salasanaa.
- 5. Täytä laitoksen tiedot ja aktivoi laite.
- 6. Klikkaa laitoksen linkkiä.
- 7. Käyttämällä olemassa olevaa käyttäjätunnusta, laite on aktvoitu sen jälkeen kun olet kirjautunut "järjestelmän valvojana" (Admin).
- Siirtymismahdollisuudet: ensisijainen siirtyminen (vaakatasoinen valikko), toissijainen siirtyminen (pystysuora valikko) ja polkusiirtyminen (ensisijaisen valikon alapuolella).
- Taaksepäin siirtyminen: symboli <a>[Upward]</a> (Upward) Napsauta kohtaa "ylöspäin" tai siirry polun tai ensisijaisen siirtymisen kautta.

## Muuta paikallinen järjestelmän valvoja salasana

- Paikallinen järjestelmän valvoja salasana täytyy muuttaa välttääkseen ei haluttua pääsyä web-serveriin.
- 10. Päävalikossa, valitse "käyttäjätilit".
- 11. Klikkaa punaista kynää  $\emptyset$ .
- 12. Luo uusi käyttäjätunnus.
- 13. Klikkaa [OK].

## Laiteluettelon laatiminen

- Web-serveri valvoo vain laiteluettelossa mainittuja laitteita.
- Ensimmäinen laite voidaan liittää pikakäyttöönoton kautta ja samalla luoda WEB sivut.
- 14. Paina huoltopainiketta (7) pitkään, yli 6 s.
  - Laitehaun LED (5) vilkkuu vihreänä.
  - Liitetty laite, 0.1 tai 1 on lisätty laitelistaan.Device website is generated
  - LED (5) osoittaa liitetyn laitteen tilan. 10 s: Vihreä pallaa, laite 0.1 tai 1 on liitetty.
  - Punainen palaa, laite 0.1 tai 1 ei ole liitetty. - Osoitteen osoitus LED (5) sammuu, voit tarkastaa laitteiden
- tilan painamalla huoltopainiketta (7) lyhyesti. Ohita vaiheet 15-20 mikäli pikakäyttöönotto onnistui, eikä muita

laitteita lisätä .

- Lisää laitteet laitelistaan
- Valitse ensisijaisesta siirtymisestä "Laitteiden web-sivut" . Laitelista on näkyvissä, web-serveri näkyy jo laitelistalla.
- 16. Uuden väylälaitteen liittäminen: Napsauta kohtaa [Lisää]
- (Vain LPB) Syötä LPB-osoite. Ensimmäinen väylälaite on standardina varustettu osoitteella 0.1 (segmentti 0, laite 1). Päätä syöttö painikkeella [OK].
  - Web-serveri etsii vastaavaa väylälaitetta. Tämä ilmestyy laitelistalle.
- 18. Lisää muita laitteita: Toista vaiheet 16 ja 17.
- 19. Valitse laitelistan kaikkien laitteiden tarkastusruudut ⊡.
- Napsauta [Luo] ja odota, kunnes ilmoitus "Toimenpide valmis" ilmaantuu. Tämä saattaa kestää muutaman minuutin.

Tulos: Laiteluettelossa web-serveri ja laitteen tilana on "Luodaan".

#### Web-serverin asetukset

- Asetusten muuttaminen: punaisen lyijykynäsymbolin napsauttaminen  $\hat{\mathcal{O}}_{\cdot}$
- 21. Valitse ensisijaisesta siirtymisestä kohta "Alkuun": Alkuun > 0.5 OZW672...
- 22. ...> Aika / päivämäärä: Klo/pvm
- 23. ...> Asetukset > Web server: Kieli
- 24. ...> Asetukset > Aika / päivämäärä: Kesäajan alku, Talviajan alku
- 25. ...> Asetukset > Tiedonsiirto > : Laitteen numero, Kellonajan lähde
- Lisätietoja sähköpostien lähetyksestä hälytyksistä, järjestelmäraportti, enegia osoittin, energian kulutuksesta ja trendeistä on saatavilla asennusohjeesta C5711.

### Web-serverin viimeinen tarkastus

- On-LED-valon (1) (1) täytyy palaa vihreänä tai oranssina.
- Virhe LED (4) **A** täytyy olla pois päältä.

# Montering

#### Se fig. 1 til 3b

1. Fjern dækslet 1

Indsæt kabelbinderen til kablet 2 2.

#### 3a Standardmontering på standardskinnen TH 35-7.5

- Monter standardskinnerne. 1.
- 2. Fastgør webserveren til standardskinnerne.
- Tryk ned, til webserveren låses på plads. 3.

#### 3b Skru beslaget på en plan væg

- Bor to huller til skruerne: Ø maks. 3,5 mm.
- 2. Spænd webserveren på.
  - Kontroller, at den sidder plant (skæve kabinetter er ikke tilladt). - Se "Målskitser" for størrelsesforhold.

#### Bemærkninger

Skal monteres lodret til >35 °C omgivelsestemperatur (cirkulation sker gennem ventilationsåbninger)

# Elektrisk tilslutning

## Se fig. 4 til 8

- A Sluk for bus-enheden! 1.
- Tilslut kabel LPB/BSB til terminal 2 (DB/CL+) og terminal 3 2. (MB/CL-) 4
- Tilslut spændingsfri kontakter til D1, M, eller D2, M efter behov 3. 4
- Stram kabelbinder og skær overflødigt kabel af 5 4.
- Bræk udskæringen ud af dækslet 6 5.
- Sæt dækslet på plads 7 6.
- Tilslut webserveren til strømforsyningen 8  $\oplus$  +  $\odot$ . 7. Webserveren er driftsklar, når ON-indikatoren er grøn eller orange.

# Display og betjeningsdele

#### Se fig. 9

## Indikatorvisninger

| 1 ON 🕕 (rød      | d/grøn/orange)                                    |
|------------------|---------------------------------------------------|
| Mørk             | Ingen strøm.                                      |
| Konstant rød     | Webserver starter (operativsystem).               |
| Blinker rød      | Webserver starter (applikation).                  |
| Konstant grøn/   | orange                                            |
|                  | Webserver driftsklar. "Energiindikator =          |
|                  | Grønt blad eller Orange blad".                    |
| Blinker grønt/or | range                                             |
|                  | Webserveren er forbundet til fjernadgangsportalen |

#### 2 LPB/BSB (grøn)

| Ingen strøm på bus.       |
|---------------------------|
| LPB/BSB driftsklar.       |
| Kommunikation på LPB/BSB. |
|                           |

#### 3 (Indikator)

Mørk Ingen funktion.

# 4 Fejl 🛴 (rød)

Viser fejl fra webserveren eller den tilsluttede busenhed: Mørk Ingen feil. Tændt Kvitteret fejl. Blinker Ikke-kvitteret fejl.

#### 5 Hurtig idriftsættelse (rød/grøn)

Normal driftsmodus Mørk Blinkende grøn Hurtig idriftsættelse aktiv Fast grøn (10 s) udstyr 0.1 eller 1 er tilsluttet Fast rød (10 s) udstyr 0.1 eller 1 er ikke forbundet

## **Betjeningstaster**

Følgende gælder når man trykker på tasterne: Kort: <2 sekunder. Længe: <6 sekunder.

#### 6 Remote

Ingen funktion. Kort Længe

Sender systemrapport til de konfigurerede e-mail modtagere af fejl. Se også "Tastekombinationer".

#### 7 Service-tast

Status forespørgsel for udstyr 0.1 (LPB) eller 1 (BSB). Short Hurtig idriftsættelse for første udstyr. Lona

#### Tastekombinationer V og

Kort Ingen funktion. Genetablerer fabriksindstillingerne. Længe

#### Bemærkninger til "fabriksindstillingerne":

Alle konfigurationsdata og indstillinger retableres.

- Enhedslisten, anlægsdiagrammer og meddelelser, der ikke er sendt, slettes.
- Historikdata slettes ikke.

## **Idriftsættelse**

Se fig. 8 til 9

#### Pas på!

- Web serveren forbinder sig automatisk til fjernadgangsportalen, så snart den har adgang til internettet via Ethernet interfacet.
- Idriftsættelsesvejledningen C5711 informerer om fjernadgangsportalen (www.siemens.com/ozw672-manual).
- Deaktivering af den automatiske forbindelse til portalen og idriftsættelse uden portalen beskrives i idriftsættelsesvejledningen C5711.

## Forudsætninger

- Web serveren monteres, kabelføres og forbindes til internettet via • Ethernet interfacet.
- Den tilsluttede busenhed er idriftsat.
- Busenheden har en gyldig LPB/BSB-adresse og er driftsklar.
- Strømforsyningen til bussen LPB/BSB er tændt.
- Det anbefales, at busenheden er slave for tid og indstillet pr. fiernstvring
- Driftsspænding til web serveren er slået til. Web serveren er klar, så snart indikatoren Tændt (On) er grøn eller orange
- PC/laptop har den same eller anden adgang til internettet.

## Opsætning af web server på fjernadgangsportalen

• Der kræves ingen router-indstillinger for at arbejde via portalen.

- 1. Indtast portalens web-adresse fra indlægssedlen i web browseren på PC'en/laptoppen.
- 2. Vælg sprog.
- 3. Vælg ny konto ("Sign up") ved at brug en personlig e-mail adresse og aktiveringskode (fremgår af indlægssedlen).
- Log ind ved at bruge den pr. mail tilsendte adgangskode.
   Efter første log-ind, bedes brugeren ændre adgangskoden.
- 5. Udflyd anlægsinformationer og aktiver enheden.
- 6. Klik på linket til anlægget.
- 7. Ved at bruge en eksisterende konto aktiveres enheden efter logind under "Adminstration".
- Navigation: Primær navigation (vandret menu), sekundær navigation (lodret menu) og navigation via stierne (niveauer under den primære menu).
- For at vende tilbage: Klik I "Op" (Upward) eller naviger via stien eller den primære navigation.

# Ændring af lokal administratoradgangskode

- Den lokale administratoradgangkode til web serveren skal ændres for at undgå uautoriseret adgang til web serveren.
- 10. Under primær navigation vælges "Brugerkonti" ("User accounts").
- 11. Klik på den rode blyant  $\emptyset$ .
- 12. Opret den nye adgangskode.
- 13. Klik på [OK].

## **Opret enhedsliste**

- Webserveren overvåger kun de busenheder, der fremgår af enhedslisten.
- Det første udstyr kan tilføjes til udstyrslisten ved brug af hurtig idriftsættelse og udstyrs hjemmesiden genereres.
- 14. Langt tryk > 6 sek. på service knap (7)
  - Hurtig idriftsættelse (5) blinker grønt
    - Forbundet udstyr 0.1 eller 1 er tilføjet til udstyrslisten
    - Udstyrhjemmeside genereres
    - Status indikeres ved brug af hurtig idriftsættelse LED (5) i 10 sek.:

Grøn: Udstyr 0.1 eller 1 er forbundet

- Rød: Udstyr 0.1 eller 1 er ikke forbundet
- Hurtig idriftsættelse LED (5) slukket. Status kan indikeres igen med et kort tryk på serviceknappen (7).

Spring over trin 15 – 20, hvis hurtig idriftsættelse var succesfuld, og ingen yderligere udstyr skal forbindes.

- Tilføj udstyr til udstyrslisten.
- 15. Vælg "WEB-sider" fra den primære navigation. Enhedslisten åbner, og webserveren vises i enhedslisten.
- 16. Tilføj ny busenhed: Klik på [Tilføj].
- 17. Indtast LPB-adresse (gælder kun for LBP). Den første busenhed adresseres som standard med 0.1 (afsnit 0, enhed 1). Afslut med **[OK]**.
  - Webserveren søger efter den tilsvarende busenhed. Den vises i enhedslisten.
- 18. For at tilføje andre busenheder: Gentag trin 16 og 17.
- 19. Afkryds feltet ud for alle enheder i enhedslisten  $\square$ .
- 20. Klik på **[Generer]** og vent til meddelelsen "Procedure afsluttet" vises. Dette kan tage et par minutter.

Resultat: I enhedslisten viser webserveren og enheden status "Genereret".

# Webserver-indstillinger

- Rediger indstillinger: Klik på det røde blyantssymbol  $\hat{\varnothing}$ .
- Vælg "Forside" fra den primære navigation: Forside > 0.5 OZW672...
- 22. ...> Tid / dato: Tid / dato
- 23. ...> Indstillinger > Webserver: Sprog
- 24. ...> Indstillinger > Tid / dato: Sommertid starter, Vintertid starter
- 25. ...> Indstillinger > Kommunikation > :
  - Apparatnummer, Ur
- Yderligere information om overførsel via e-mail af fejl, systemrapport, "Energiindikator", logning af forbrugsdata og trend findes i idriftsættelsesvejledningen C5711.

## Sidste kontrol af web server

- ON-indikatoren (1) ① skal være grøn eller orange.
- Fejl LED (4) 🗘 skal være slukket.

## Montaż

## Patrz rysunki 1 do 3b

1. Zdejmij pokrywę 1

2. Wsuń opaskę zaciskową kabla 2

#### 3a Montaż na standardowej szynie TH 35-7.5

- 1. Zamontuj standardową szynę montażową.
- 2. Zamocuj web serwer na szynie, zaczynając od góry.
- 3. Dociśnij web serwer od dołu, aż do zatrzaśnięcia.

#### 3b Przykręcenie na równej ścianie

- I. Wywierć dwa otwory pod wkręty o średnicy maks. arnothing 3,5 mm.
- Przykręć web serwer.
  - Upewnij się, czy urządzenie jest umieszczone płasko
  - (odkształcenie obudowy jest niedopuszczalne)
  - Wymiary gabarytowe patrz "Wymiary".

#### Wskazówki

 Przy temperaturze otoczenia >35 °C, musi być zamontowany w pozycji pionowej (cyrkulacja powietrza przez otwory wentylacyjne).

# Okablowanie

Patrz rysunki 4 do 8

- 1. Myłącz urządzenie na magistrali!
- 2. Podłącz kabel LPB/BSB do zacisk 2 (DB/CL+) i zacisk 3 (MB/CL–) 4
- Podłącz styki bezpotencjałowe do zacisków D1, M lub D2, M zależnie od potrzeb
- 4. Zaciśnij opaskę i odetnij odstający koniec 5
- 5. Wyłam zaślepkę w pokrywie 6
- 6. Załóż pokrywę 7
- Podłącz web serwer do zasilania 8 ① + ②. Świecąca zielona lub pomarańczowa dioda ZAŁ oznacza, że serwer pracuje.

# Elementy sygnalizacyjne i obsługowe

Patrz rysunek 9

## Diody LED

#### 1 ZAŁ () (czerwona/zielona/pomarańczowa)

Zgaszona Brak zasilania.

Świeci czerw. Uruchomienie web serwera (system operacyjny). Miga na czerw. Uruchamianie web serwera (aplikacja).

Świeci na zielono/pomarańczowo

Web serwer działa. "Wskaźnik zużycia energii = Zielony liść lub Pomarańczowy liść".

Miga na zielono/pomarańczowo

Web serwer jest połączony z portalem zdalnej obsługi

#### 2 LPB/BSB (zielona)

| Zgaszona | Brak zasilania magistrali. |
|----------|----------------------------|
| Świeci   | System LPB/BSB działa.     |
| Miga     | Komunikacja przez LPB/BSB  |

#### 3 (LED)

Zgaszona Brak funkcji.

#### 4 Błąd 🗘 (czerwona)

| Wyświetla błędy z Web serwera lub podłączonego urządzenia |                       |  |
|-----------------------------------------------------------|-----------------------|--|
| magistrali:                                               |                       |  |
| Zgaszona                                                  | Bez błędu.            |  |
| Świeci                                                    | Potwierdzony błąd.    |  |
| Miga                                                      | Niepotwierdzony błąd. |  |

#### 5 Tryb adresowania (czerwona/zielona)

| Zgaszona       | Normalny tryb pracy                            |
|----------------|------------------------------------------------|
| Miga zielona   | Aktywne szybkie uruchomienia                   |
| Świeci zielona | (10 s) urządzenie 0.1 lub 1 jest połączone     |
| Świeci czerw.  | (10 s) urządzenie 0.1 lub 1 nie jest połączone |
|                |                                                |

# Przyciski obsługowe

Podczas używania przycisków stosuje się następującą regułę: Krótkie: naciśnięcie <2 sekund. Długie: naciśnięcie <6 sekund.

#### 6Zdalne 🗸

Krótkie Długie

Wysłanie raportu systemowego do skonfigurowanego, alarmowego adresu email; patrz też "Kombinacja przycisków".

#### 7 Przycisk serwisowy

KrótkieZapytanie o stan urządzenia 0.1 (LPB) lub 1 (BSB).DługieSzybkie uruchomienie dla pierwszego urządzenia.

#### Kombinacja przycisków 🗸 oraz 💽

Brak funkcji.

Krótkie Brak funkcji.

Długie Przywrócenie stanu domyślnego.

#### Uwagi dotyczące "stanu domyślnego":

- Wszystkie dane konfiguracyjne i ustawienia przywracane są do stanu fabrycznego.
- Lista urządzeń, grafiki instalacji i niewysłane wiadomości są usuwane.
- Dane historii nie są usuwane.

# Uruchomienie

Patrz rysunki 8 do 9

#### Uwaga

- Web serwer łączy się automatycznie z portalem zdalnego dostępu z chwilą uzyskania połączenia internetowego poprzez sieć Ethernet.
- Instrukcja uruchomienia C5711 zawiera informacje na temat portalu zdalnego dostępu (<u>www.siemens.com/ozw672-manual</u>).
- Dezaktywacja automatycznego połączenia z portalem zdalnego dostępu opisana jest w instrukcji uruchomienia C5711.

## Wymagania wstępne

- Web server jest zamocowany, okablowany i połączony z Internetem poprzez interfejs ethernetowy.
- Podłączone urządzenie na magistrali jest uruchomione.
- Urządzenie na magistrali ma ważny adres LPB/BSB i działa poprawnie.
- Zasilanie magistrali LPB/BSB jest włączone.
- Zalecenie: Zegar urządzenia na magistrali pracuje jako podrzędny (slave) ze zdalnym ustawianiem czasu.
- Napięcie zasilające jest podłączone do urządzenia. Web serwer jest gotowy do pracy z chwilą zapalenia się diody zielonej lub pomarańczowej.
- PC/Laptop posiada dostęp do Internetu.

## Serwer zdalnego dostępu

- Wprowadź do przeglądarki internetowej komputera adres internetowy portalu zdalnego dostępu, podany w zestawie.
- 2. Wybierz język.
- Utwórz nowe konto ("Zarejestruj"/"Sign up") używając swojego adresu mailowego oraz kodu aktywacyjnego, podanego w zestawie.
- Zaloguj się używając hasła otrzymanego drogą mailową. Po pierwszym zalogowaniu, użytkownik proszony jest o zmianę hasła.
- 5. Wypełnij arkusz danych o instalacji i uaktywnij urządzenie.
- 6. Kliknij łącze do instalacji.
- 7. Z poziomu otwartego konta, urządzenie jest aktywowane po zalogowaniu jako "Administrator".
- Nawigacja: Nawigacja główna (menu główne, poziome), nawigacja dodatkowa (menu pionowe) i ścieżka nawigacyjna (poziomy poniżej menu głównego).
- Powrót: Kliknij **1** "W górę" (Upward) lub na ścieżce nawigacyjnej lub menu głównym.

# Zmiana lokalnego hasła administratora

- Lokalne hasło administratora do web serwera musi być zmienione, aby zapobiec nieautoryzowanemu dostępowi do web serwera.
- 10. W nawigacji głównej wybierz "Konta użytkowników" / "User accounts".
- 11. Klinij czerwony symbol ołówka  $\emptyset$ .
- 12. Utwórz nowe hasło.
- 13. Klinij [OK].

# Utworzenie listy urządzeń

- Web serwer monitoruje tylko urządzenia magistrali znajdujące się na liście urządzeń.
- Pierwsze urządzenie można dodać do listy za pomocą szybkiego uruchomienia, strona web tego urządzenia zostanie wygenerowana
- 14. Wcinąć przycisk serwisowy (7) na > 6 sek.
  - Miga zielona dioda trybu adresowania (5)
  - Połączone urządzenie 0.1 lub 1 jest dodane do listy urządzeń
  - Wygenerowana jest strona web urządzenia
  - Stan sygnalizuje dioda trybu adresowania (5) przez 10 sek: zielona: urządzenie 0.1 lub 1 jest połączone, czerwona: urządzenie 0.1 lub 1 nie jest połączone.
  - Dioda trybu adresowania (5) wyłączona. Stan można sprawdzić ponownie krótkim naciśnięciem przycisku serwisowego (7).

Pominąć kroki 15 – 20 jeśli szybkie uruchomienie zakończyło się pomyślnie i nie ma potrzeby połączenia dodatkowych urządzeń.

- Dodanie urządzenia do listy urządzeń.
- W nawigacji głównej wybierz pozycję "Strony web urządzenia".
   Pojawi się lista urządzeń, web serwer już jest na niej obecny.
- 16. Dodaj nowe urządzenie magistrali: Kliknij [Dodaj].
- Wprowadź adres LPB (tylko dla LPB). Pierwsze urządzenie na magistrali ma domyślnie adres 0.1 (segment 0, urządzenie 1). Zakończ klikając [OK].
  - Web serwer wyszuka odpowiednie urządzenie magistrali. Pojawi się ono na liście urządzeń.
- 18. Dodaj nowe urządzenie: Powtórz kroki do 16 do 17.
- 19. Zaznacz pole wyboru dla wszystkich urządzeń na liście ⊠.
- 20. Kliknij **[Wygeneruj]** i poczekaj aż pojawi się komunikat "Proces zakończony". Może to potrwać kilka minut.

Rezultat: Web serwer i urządzenia ma na liście urządzeń wyświetlany stan "Wygenerowany".

# Ustawienia Web serwera

- Edycja ustawień: Kliknij czerwony symbol ołówka eta.
- 21. W nawigacji głównej wybierz pozycję "Początek": Początek > 0.5 OZW672...
- 22. ...> Godzina / data: Godzina / data
- 23. ...> Ustawienia > Serwer Web: Język
- 24. ...> Ustawienia > Godzina / data: Początek czasu letniego, Początek czasu zimowego
- 25. ...> Ustawienia > Komunikacja > : Numer urządzenia, Źródło czasu
- Dodatkowe informacje na temat mailowego przesyłania komunikatów o błędach, raportu systemowego, "Wskaźnika energii", danych telemetrycznych oraz danych z rejestratora są dostępne w instrukcji C5711.

## Końcowe sprawdzenie Web serwera

- Dioda ZAŁ (1) ① musi świecić na zielono lub pomarańczowo.

## Instalace

#### Na obrázku 1 až 3b

- 1. Sejměte spodní kryt 1
- 2. Provlékněte stahovací pásky na vodiče 2

#### 3a Standardní instalace na DIN lištu TH 35-7.5

- 1. Připevněte DIN lištu.
- 2. Nasaďte Web server na lištu.
- 3. Zatlačte na Web server dokud se klip nezaklapne do lišty.

#### 3b Instalace pomocí šroubů na zeď

- 1. Vyvrtejte do zdi dvě díry o  $\oslash$  max. 3.5 mm.
- 2. Pomocí šroubováku utáhněte oba šrouby.
  - Ujistěte se, že je jednotka nainstalována rovně

## Poznámka

 Musí být nainstalována rovně a okolní teplota nesmí překračovat 35° (nezakrývat větrací otvory).

# Zapojení

## Na obrázku 4 až 8

- 1. A Vypněte všechny přístroje na sběrnici LPB/BSB !
- Komunikační vodič LPB/BSB nainstalujte do svorkovnice svorka 2 (DB/CL+) a svorka 3 (MB/CL-)
- Propojte bezpotenciálové kontakty D1 M nebo D2 M podle potřeby.
- 4. Stáhněte vodiče instalační páskou a zakraťte ji 5
- 5. vyřízněte potřebné předlisované zářezy v krytu 6
- 6. Zandejte kryt 7
- Připojte Web server do napájení 8 ① + ②.
   Webový server je v provozu, když On LED svítí zeleně nebo oranžově.

# Signalizace a ovládací prvky

Na obrázku 9

## LED signalizace

| •                                                       |                                                                                                    |
|---------------------------------------------------------|----------------------------------------------------------------------------------------------------|
| 1 On 🕕 (čer                                             | vená/zelená/oranžová)                                                                                          |
| Nesvítí                                                 | Bez napájení.                                                                                                  |
| Trvale červená                                          | Web server spouští operační systém.                                                                            |
| Bliká červená                                           | Web server spouští aplikaci.                                                                                   |
| Trvale zelená/o                                         | ranžová                                                                                                    |
|                                                         | Web server v provozu. "Indikátor spotřeby = Zelený<br>nebo oranžový lístek".                                   |
| Bliká zeleně/ora                                        | anžově                                                                                                    |
|                                                         | Web server je připojen k portálu pro vzdálený<br>přístup.                                                      |
| 2 LPB/BSB (ze                                           | elená)                                                                                                    |
| Nesvítí                                                 | Sběrnice bez napájení.                                                                                         |
| Svítí                                                   | LPB/BSB v provozu.                                                                                             |
| Bliká                                                   | Komunikace po LPB/BSB.                                                                                         |
| 3 (LED)                                                 |                                                                                                    |
| Nesvítí                                                 | Bez funkce.                                                                                                    |
| <b>4 Porucha</b><br>Upozorní na chy<br>Nesvítí<br>Svítí | <b>(červená)</b><br>ybu Web serveru nebo chybu spojení sběrnice:<br>Bez chyby.<br>Chyba zařízení s povšimnutí. |
| Bliká                                                   | Chyba zařízení bez povšimnutí.                                                                                 |

5 Rychlé uvedení do provozu (červená/zelená) Nesvítí Standardní funkční stav.

- NesvítíStandardní funkční stav.Bliká zeleněAktivní rychlé uvedení do provozu.
- Svítí zeleně (10 s) přístroj s adresou 0.1 nebo 1 je připojen

Trvale červená (10 s) přístroj s adresou 0.1 nebo 1 není připojen

# Provozní tlačítko

Následující hodnoty platí při stlačení tlačítka:

Bez funkce.

Krátce: <2 vteřiny. Dlouze: <6 vteřin.

## 6 Vzdálený

Krátce Dlouze

Odešle systémové hlášení nastaveným příjemcům e-mailů; podívejte se na "Kombinace tlačítek".

#### 7 Servisní tlačítko 🔳

KrátceDotaz na stav přístroje s adr.0.1 (LPB) nebo 1 (BSB).DlouzeRychlé uvedení do provozu pro první zařízení.

#### Kombinace tlačítek 🗸 a 🔳

Krátce Dlouze

Nastavení standardních hodnot - RESET.

## Poznámka "standardní nastavení":

Bez funkce.

- Veškeré konfigurace dat a nastavení budou vymazány.
- Vygenerovaná tabulka přístrojů bude vymazána.Historie dat nebude vymazána.

# Uvedení do provozu

# Na obrázku 8 až 9

#### Upozornění

- Web server se připojí automaticky k portálu pro vzdálený přístup, jakmile je připojen k Internetu přes Ethernetové rozhraní.
- Návod k uvedení do provozu C5711 obsahuje informace o portálu pro vzdálený přístup (<u>www.siemens.com/ozw672-manual</u>).
- Zrušení automatického připojení k portálu a uvedení do provou bez portálu je popsáno v návodu k uvedení do provozu C5711.

# Nezbytné předpoklady pro další zprovoznění

- Web server je namontován, jsou připojeny kabely a je aktivní připojení k Internetu přes Ethernetové rozhraní.
- Přístroje připojené na sběrnici jsou korektně uvedeny do provozu.
- Přístroje na sběrnici LPB/BSB májí platné a správné adresy.
- Sběrnice LPB/BSB je připojená na napájení sběrnice.
- Doporučení: Sběrnicové přístroje jsou z hlediska času podřízené (slave) s dálkovým nastavováním ("Slave s přestavením").
- Napájecí napětí Web serveru je zapnuté. Web server je připraven, jakmile LED kontrolka napájení svítí zeleně nebo oranžově.
- PC/Laptop má stejný nebo jiný přístup k Internetu.

## Nastavení portálu pro vzdálený přístup k web serveru

- Pro ovládání přes portál není třeba žádné nastavování routeru.
- Do internetového prohlížeče v PC/laptopu zadejte webovou adresu portálu uvedenou v balení web serveru.
- 2. Zvolte jazyk.
- Za použití osobní e-mailové adresy a aktivačního kódu, který naleznete v balení web serveru, vytvořte nový účet ("Sign up").
- Přihlaste se heslem, které obdržíte e-mailem.
   Při prvním přihlášení je uživatel požádán o změnu hesla.
- 5. Zadejte informace o zařízení a aktivujte Web server.
- 6. Klikněte na odkaz zařízení.
- Při použití existujícího účtu je přístroj aktivován po přihlášení jako "Administrator".
- Možnosti navigace: Základní menu (horizontálně uspořádané menu), podmenu (vertikálně uspořádané menu) a další podmenu se zobrazuje pod základním menu.
- 9. Návrat: klikněte na symbol 🛅 "Nahoru" (Upward) nebo pomocí podmenu základního menu.

# Změna hesla lokálního administrátora

- Lokální administrátorské heslo do Web serveru musí být změněno, aby se předešlo neautorizovanému přístupu do Web serveru.
- 10. V horním menu vyberte "Uživatelské účty".
- 11. Klikněte na symbo tužky  $\emptyset$ .
- 12. Zadejte nové heslo.
- 13. Klikněte na [OK].

# Vytvoření seznamu přístrojů

- Web server monitoruje jen přístroje na sběrnici uvedené v seznamu přístrojů.
- První přístroj na sběrnici může být přidán do seznamu metodou rychlého uvedení do provozu. Přístroj je "Generován".
- 14. Dlouhým stiskem (>6 sekund) servisního tlačítka
  - LED Rychlé uvedení do provozu (5) bliká zeleně
  - připojený přístroj na sběrnici s adresou 0.1 nebo 1 je přidán do seznamu přístrojů
  - přístroj je automaticky "Generován"
  - proces je indikován LED Rychlé uvedení do provozu (5) rozsvícením na 10 sekund:
  - Zeleně: Přístroj 0.1. nebo 1 je úspěšně připojen.
  - Červeně: Přístroj 0.1. nebo 1 není připojen.
  - LED Rychlé uvedení do provozu (5) zhasne. Status připojení může být vyvolán dalším krátkým stisknutímservisního tlačítka

Kroky 15-20 je možno přeskočit v případě úspěšného přidání přístroje metodou rychlého uvedení do provozu, pokud není požadavek na přidání dalšího přístroje.

- Přidání dalšího přístroje do seznamu přístrojů :
- Vyberte "Správa připojených přístrojů" v hlavním menu. Otevře se seznam přístrojů a ve Web serveru se objeví tento seznam přístrojů.
- 16. Přidání nového přístroje: Klikněte na [Přidat].
- Zadejte LPB adresy (pouze LPB přístroje). První adresa přístroje na sběrnici je 0.1 (segment 0, adresa 1). Potvrďte [OK].
  - Web server hledá přístroje na sběrnici. To se objeví v seznamu přístrojů.
- 18. Přidání dalšího přístroje: Opakujte kroky 16 a 17.
- Zkontrolujte nalezení přístroje a všechny přístroje, které chcete zobrazit označte v seznamu přístrojů.
- Klikněte na [Generovat] a počkejte na dialog "Proces ukončen". Tento proces může trvat i několik minut.

Výsledek: V seznamu přístrojů mají Web server a přístroj stav "Generováno".

# Nastavení Web serveru

- Editace nastavení: Klikněte na červeně označenou tužku  $\hat{\varnothing}_{\cdot}$
- 21. Vyber "Home" v hlavním menu: Home > 0.5 OCI670
- 22. ...> Čas/datum: Aktuální čas
- 23. ...> Nastavení > Web server: Jazyk
- 24. ...> Nastavení > Čas/datum: Začátek letního času, Začátek zimního času
- 25. ...> Nastavení > Komunikace > : Číslo přístroje, Zdroj času
- Další informace o odesílání e-mailů s poruchami, systémovými hlášeními, "Indikátorem spotřeby", údaji o spotřebě a trendy naleznete v Návodu k uvedení do provozu C5711.

## Závěrečná kontrola nastavení web serveru

- ZAP (ON) indikátor (1) ① musí svítit zeleně nebo oranžově.
- Indikátor poruchy (4) **A** by neměl svítit.

## Montáž

# pozri obrázky 1 až 3b

#### 1. Demontovať kryt 1

2. Zasunúť viazaciu spojku kábla 2

#### 3a Štandardná montáž na normovanú nosnú lištu TH 35-7.5

- 1. Namontovať normovanú nosnú lištu
- 2. Na normovanú nosnú lištu zavesiť zhora Web-Server
- 3. Web-Server zatlačiť až pokiaľ nezapadne

#### 3b Montáž naskrutkovaním na rovnú stenu

- 1. Vyvŕtať dve diery pre skrutky s  $\varnothing$  max. 3.5 mm
- 2. Pevne priskrutkovať Web-Server
  - dbať na rovinné dosadnutie (bez skrútenia puzdra)
     rozmery pozri obrázok "Rozmery"

#### Poznámky

Pri teplote okolia >35 °C je potrebná zvislá montáž (cirkulácia cez vetracie diery)

# Pripojenie

pozri obrázky 4 až 8

- 1. 🖄 Vypnúť prístroj pripojený na zbernici!
- Kábel LPB/BSB pripojiť na svorka 2 (DB/CL+) a svorka 3 (MB/CL-)
- Prípadne pripojiť bezpotenciálové kontakty na D1, M, resp. D2, M
- Pevne dotiahnúť viazaciu spojku spojku a prebytočnú časť odstrihnúť
- 5. Z krytu vylom<u>iť vy</u>branie pre kábel 6
- 6. Natlačiť kryt 7
- Web-Server pripojiť na sieťové napätie 8 ① + ②
   Webový server je v prevádzke, ak svieti zelený indikátor (LED On) alebo oranžový.

# Indikačné a obslužné prvky

pozri obrázok 9

## Indikačné LED- diódy

| 1 On 🕕 (červená/zelená/oranžová) |                                            |
|----------------------------------|--------------------------------------------|
| nesvieti                         | chýba napájacie napätie                    |
| svieti trvalo červeno            | štartuje sa Web-Server (operačný systém)   |
| bliká červeno                    | štartuje sa Web-Server (aplikácia)         |
| trvalo zelená/oranžova           | á Web-Server je pripravený na činnosť.     |
|                                  | "Indikátor energie = zelený alebo oranžový |

Blikajúca zelená/oranžová

Web server je pripojený na portál pre vzdialený prístup

#### 2 LPB/BSB (zelená)

| nesvieti | zbernica je bez napájacieho napätia       |
|----------|-------------------------------------------|
| svieti   | zbernica LPB/BSB je pripravená na činnosť |
| bliká    | komunikácia na zbernici LPB/BSB           |

#### 3 (LED) nesvieti

eti bez funkcie

## 4 Poruchy 🗘 (červená)

|                 | X ,                                          |
|-----------------|----------------------------------------------|
| Indikácia porúc | h Web-Servera alebo pripojeného zbernicového |
| prístroja.      |                                              |
| nesvieti        | žiadna porucha                               |
| svieti          | potvrdená porucha                            |
| bliká           | nepotvrdená porucha                          |
|                 |                                              |

#### 5 Režim adresovania (červená/zelená)

| Nesvieti       | Normálna prevádzka                           |
|----------------|----------------------------------------------|
| Bliká zelená   | Rýchle uvádzanie do prevádzky je aktívne     |
| Svieti zelená  | (10 s) prístroj 0.1 alebo 1 je pripojený     |
| Svieti červená | (10 s) prístroj 0.1 alebo 1 nie je pripojený |

# Obslužné tlačidlá

Pri zatlačení tlačidiel platí pre dobu zatlačenia krátke zatlačenie: < 2 sekundy dlhé zatlačenie: > 6 sekúnd

#### 6 Remote 🗸

krátke zatlačenie bez funkcie dlhé zatlačenie odoslanie sy

enie odoslanie systémového hlásenia poruchy do konfigurovaného e-mail príjmača; pozri si taktiež "Kombinácia tlačidiel ".

#### 7 Servisné tlačidlo 🔳

Krátke zatlačenieDotaz na stav prístroja 0.1 (LPB) alebo 1 (BSB).Dlhé zatlačenieRýchle uvedenie do prevádzky pre prvý prístroj

#### Kombinácia tlačidiel 🗸 a 💽

krátke zatlačenie bez funkcie

dlhé zatlačenie obnova stavu pri dodaní (prednastavenia)

#### Poznámka k "obnoviť stav pri dodaní" (default state):

- Vynulujú sa všetky konfiguračné údaje a nastavenia
- Vymaže sa zoznam prístrojov, stiahnuté súbory / schémy zariadenia a neodoslané hlásenia
- Neodstránia sa historické údaje

# Uvedenie do prevádzky

pozri obrázky 8 až 9

## Upozornenie

- Web server sa automaticky pripája k portálu pre vzdialený prístup akonáhle má prístup na internet cez Ethernetové rozhranie.
- Príručka pre uvedenie do prevádzky C5711 sa nachádza na portáli pre vzdialený prístup (<u>www.siemens.com/ozw672-manual</u>).
- Deaktivovanie automatického pripojenia na portál uvedenie do prevádzky bez portálu je popísané v príručke pre uvedenie do prevádzky C5711.

## Predpoklady

- Web server je namontovaný, zapojený a pripojený na Internet cez Ethernetové rozhranie.
- Pripojený zbernicový prístroj je uvedený do prevádzky.
- Zbernicový prístroj má platnú adresu LPB/BSB a je pripravený na činnosť.
- Zbernica LPB/BSB je pripojená na napájanie zbernice.
- Doporučenie: Zbernicový prístroj je z hľadiska zdroja času "podriadený" (slave) s diaľkovým nastavovaním.
- Napájacie napätie pre web server je zapnuté. Web server je pripravený akonáhle LED dióda zapnutia (ON) svieti na zeleno alebo na oranžovo.
- PC/Laptop má ten istý alebo iný prístup na Internet.

# Nastavenie web servera na portáli pre vzdialený prístup

- Na prevádzku cez portál nie sú potrebné žiadne nastavenia routera (smerovača).
- Do web prehliadača v počítači vložte web adresu portálu, ktorú nájdete v balení.
- 2. Vyberte jazyk.
- Vytvorte nové konto ("Sign up") s použitím osobnej e-mailovej adresy a aktivačného kódu (nachádzajúceho sa v balení).
- Prihláste sa pomocou hesla prijatého e-mailom.
   Po prvom prihlásení bude užívateľ vyzvaný aby zmenil heslo.
- 5. Vyplňte informácie o aplikácii a aktivujte zariadenie.
- 6. Kliknite na link zariadenia.
- 7. Zariadenie je aktivované po prihlásení sa ako "Administrátor" za použitia existujúceho konta.
- Možnosti navigácie: Primárna navigácia (horizontálne usporiadané menu), sekundárna navigácia (vertikálne usporiadané menu) a navigácia pomocou cesty ("path")(úrovne pod primárnym menu).

## Zmena hesla lokálneho administrátora

- Heslo lokálneho administrátora pre web server musí byť zmenené, aby sa predišlo neautorizovanému prístupu do web serveru.
- 10. V primárnej navigácii vyberte "User accounts" (užívateľské kontá).
- 11. Kliknite na červenú ceruzku  $\emptyset$ .
- 12. Vytvorte nové heslo.
- 13. Kliknite [OK].

## Vytvoriť zoznam prístrojov

- Web-Server kontroluje iba zbernicový prístroje, uvedený v zozname prístrojov.
- Prvý prístroj sa dá pridať do zoznamu pomocou rýchleho uvádzania do prevádzky a webová stránka prístroja bude vygenerovaná.
- 14. Dlhé zatlačenie > 6 sek. servisného tlačidla (7):
  - Adresovací režim, LED (5) bliká nazeleno
  - Pripojený prístroj 0.1 alebo. 1 je pridaný do zoznamu prístrojov
  - Vygeneruje sa webová stránka prístroja
  - Stav je indikovaný počas 10 sek. diódou LED (5):
     Zelená: Prístroj 0.1 alebo 1 je pripojený.
     Červená: Prístroj 0.1 alebo 1 nie je pripojený.
  - Následne LED (5) zhasne. Stav môže byť opätovne indikovaný krátkym zatlačením servisného tlačidla (7).

Ak bolo rýchle uvedenie do prevádzky úspešné a žiadne ďalšie prístroje netreba pripojiť, kroky 15 – 20 môžete preskočiť.

- Pridanie prístrojov do zoznamu zariadení:
- Z úrovne primárnej navigácie zvoliť "Web stránky prístroja". Otvorí sa zoznam prístrojov a v zozname prístrojov sa už objaví r Web-Server.
- 16. Pridať nový zbernicový prístroj: Kliknúť na [Pridať]
- (iba pre LPB) Zadať adresu pre zbernicu LPB. Prvý zbernicový prístroj je štandardne adresovaný ako 0.1 (segment 0, prístroj 1). Zadanie ukončiť s [OK].
  - Web-Server vyhľadáva príslušný zbernicový prístroj. Tento sa objaví v zozname prístrojov.
- 18. Pridať nový prístroj: Opakujte kroky 16 a 17.
- 19. Označiť všetky prístroje v zozname prístrojov ⊠.
- Kliknúť na [Generate] : [Vytvoriť] a počkať až sa zobrazí hlásenie "Process finished" ("Proces ukončený"). Môže to trvať niekoľko minút.

G5711xx

Výsledok: V zozname prístrojov majú Web-Server a zbernicový prístroje indikovaný stav "Generovanie".

## Nastavenia Web-Servera

- Zmeniť nastavenia: Kliknúť na symbol červenej ceruzky  $\hat{\varnothing}$ .
- Z úrovne primárnej navigácie zvoliť "Domovská stránka" ("Home") Domovská stránka > 0.5 OZW672...
- 22. ...> Čas / dátum: Čas / dátum
- 23. ...> Nastavenia > Web server: Jazyk
- 24. ...> Nastavenia > Čas / dátum: Začiatok letného času, Začiatok zimného času
- 25. ...> Nastavenia > Komunikácia > : Číslo zariadenia, Zdroj časových hodín
- Ďalšie informácie o e-mailovom zasielaní porúch, systémovej správy, "Energetického indikátora", záznamov spotreby a záznamov trendov sa nachádzajú v príručke pre uvedenie do prevádzky C5711.

## Záverčná kontrola web servera

- LED (On) (1) (1) musí svietiť zelená alebo oranžová.
- Poruchová LED (4) 🗘 by nemala svietiť.

## Telepítés

# Lásd az ábrákat 1 -tól 3b -ig

1. Vegye le a burkolatot 1

Helyezze be a kábel rögzítőszalagját 2 2.

## 3a Hagyományos szerelés standard sínre (TH 35-7.5)

- Szerelje fel a sínt. 1.
- 2. Illessze az eszközt a sínre felülről.
- Lefelé nyomva rögzítse a sínen az eszközt. 3.

## 3b Felcsavarozás falra

- Fúrjon két lyukat a csavarok számára (max.Ø3,5mm). 1.
- 2. Erősítse fel az eszközt, úgy hogy teljesen a falra simuljon
  - Ellenőrizze, hogy nem hajlott-e meg a készülékház - Méreteket lásd "Méretek" fejezetben.

## Tudnivaló

• A készüléket függőleges helyzetben kell felszerelni, ahhoz, hogy a 35 °C-nál magasabb környezeti hőmérséklet mellett is megfelelően működjön (a megfelelő légáramlat biztosításához).

# Elektormos bekötés

## Lásd az ábrákat 4 -től 8 -ig

- 1. 🗥 Kapcsolja ki a bus-készüléket!
- Csatlakoztassa az LPB/BSB kábelt az csatlakozóhoz, 2-es 2. terminál (DB/CL+) és 3-as terminálj (MB/CL-) 4
- Csatlakoztasson egy potenciálmentes kontaktust a D1, M, vagy 3. D2, M-hez, ha szükséges 4
- Húzza meg a kábelrögzítőt és vágja le a felesleges részt 5 4.
- 5. Vágja ki a nyílás fedelét a burkolatból 6
- Helyezze vissza a burkolatot 7 6.
- Csatlakoztassa a webszerverhez a tápfeszültséget 8 ① + ② 7. Az eszköz akkor üzemkész, ha az LED (On) zöld vagy narancs színű.

# Kijelző- és kezelőfelületek

## Lásd a 9 -es ábrát

# LED jelzőlámpák

|                         | •                                           |  |
|-------------------------|---------------------------------------------|--|
| 1 Bekapcsolás           | s (On) 🕕 (piros/zöld/narancs)               |  |
| Nem világít             | Nincs bekapcsolva.                          |  |
| Folyamatos pirc         | os A webszerver indul (operációs rendszer). |  |
| Villogó piros           | A webszerver indul (alkalmazás).            |  |
| Folyamatos zöld/narancs |                                             |  |
|                         | A webszerver működik.                       |  |
|                         | "Energia indikátor (megjelenítő) =          |  |
|                         | Zöld levél vagy Narancs levél".             |  |
| Zöld/narancs sz         | rínű villogás                               |  |
|                         | Webszerver csatlakozva van a távoli elérési |  |
|                         | ponthoz                                     |  |
| 2 LPB/BSB (zč           | öld)                                        |  |
| Nem világít             | Nincs bus tápellátás.                       |  |
| Világít                 | LPB/BSB működik.                            |  |
|                         |                                             |  |

#### Villoa Kommunikáció folyik az LPB/BSB bus-on.

## 3 (LED)

Nem világít Nincs funkciója.

## 4 Hiba 🛆 (piros)

| • •            | ,                                                      |
|----------------|--------------------------------------------------------|
| A webszerver v | agy a csatlakoztatott bus-készülék hibáinak kijelzése: |
| Nem világít    | Nincs hiba.                                            |
| Világít        | Nyugtázott hiba.                                       |
| Villog         | Még nem nyugtázott hiba.                               |
|                |                                                        |

## 5 Gyors üzembehelyezés (piros/zöld)

| Normál üzemmód                                |
|-----------------------------------------------|
| Gyors üzembehelyezés aktív                    |
| (10 s) eszköz 0.1 vagy 1 csatlakozva          |
| (10 s) eszköz 0.1 vagy 1 nincs csatlakoztatva |
|                                               |

# Kezelő gombok

A gombok megnyomása az alábbiak szerint értendő:

Rövid: <2 másodperc. Hosszú <6 másodperc.

#### 6 Távvezérlés 🗸 Rövid

Nincs funkciója. Hosszú Rendszerjelentés küldése a beállított hibaüzenet fogadó e-mail címekre; lásd még "Gomb-kombinációk".

## 7 Szerviz gomb

| Short | Állapotlekérdezés a 0.1 (LPB) vagy 1 (BSB)   |
|-------|----------------------------------------------|
|       | eszközhöz.                                   |
| Long  | Gyors üzembehelyezés az első eszköz számára. |

#### Gomb-kombináció 🗸 és 🚺 Nincs funkciója.

Rövid Hosszú

Az alapértelmezett állapot visszaállítása.

## Tudnivaló az "alapértelmezett állapot"-tal kapcsolatban:

- Valamennyi konfigurációs adat és beállítás törlésre kerül.
- Az eszközlista, a rendszersémák és az elküldetlen üzenetek törlésre kerülnek.
- A mentett adatok (előzmény adatok) nem kerülnek törlésre.

# Üzembehelyezés

Lásd az ábrákat 8 -től 9

# **Figyelmeztetés**

- A webszerver automatikusan csatlakozik a távoli elérési ponthoz az Ethernet interface-en keresztül, amint van interhet hozzáférés.
- A telepítési útmutató (C5711) megtalálható a távoli elérési ponton (www.siemens.com/ozw672-manual).
- Az automatikus kapcsolódás tiltása és a távoli elérési ponthoz történő csatlakozás nélküli beüzemelés leírása megtalálható a C5711 jelű telepítési útmutatóban.

# Előfeltételek

- Webszerver telepítve van, elektromosan be van kötve és csatlakoztatva van az Internethez az Ethernet interface-en keresztül.
- A csatlakoztatott bus-készülék üzembe van helyezve.
- A bus-készüléknek van érvényes LPB/BSB-címe és üzemkész állapotban van.
- A bus tápellátása az LPB/BSB bushoz be van kapcsolva.
- Javaslat: A bus-készülék óráját "Követő távállítással" beállításra állítsuk.
- A webszerver működtető feszültsége be van kapcsolva. A webszerver üzemkész, ha a Bekapcsolást jelző LED zölden vagy narancssárgán világít.
- PC/Laptop-nak van Internet elérhetősége.

## A webszerver beállítása a távoli elérési ponton

- A távoli elérési ponton keresztül történő működtetéshez nincs szükség router beállításokra.
- Gépelje be a PC/Laptop-ja web böngészőjébe a csomagban található távoli elérési pont címet.
- 2. Válasszon nyelvet.
- Hozzon létre egy új felhasználói fiókot ("Sign up"/"Bejelentkezés"), használja személyes e-mail címét és a csomagban található aktiváló kódot.
- Lépjen be az e-mailben kapott jelszóval.
   Az azonosítás és belépés után a jelszót meg kell változtatni.
- 5. Töltse ki a rendszer információra vonatkozó adatokat és aktiválja a rendszert.
- 6. Kattintson rá a rendszer linkjére.
- Használjon egy meglévő felhasználói számlát! Adminisztrátori szinten történő belépést követően az eszköz aktíválódik.
- Navigáció: Elsődleges navigáció (vízszintes menü), másodlagos navigáció (függőleges menü) és alszintek (szintek az elsődleges menü alatt).

# Cserélje le a helyi adminisztrátori jelszót

- A helyi adminisztrátori jelszót a nem kívánt külső támadás elkerülésének érdekében meg kell változtatni.
- Az elsődleges navigáció alatt válassza a "Felhasználói számlák" menü pontot.
- 11. Kattintson a piros ceruza ikonra  $\emptyset$ .
- 12. Hozzon létre egy új jelszót.
- 13. Kattintson az [OK] gombra.

# Eszközlista létrehozása

- A webszerver csak az eszközlistában szereplő bus-készülékeket veszi figyelembei.
- Az első eszközt hozzá lehet adi az eszköz listához a gyors üzembehelyezés segítségével eszköz web oldal legenerálásra kerül.
- 14. Hosszú nyomás > 6 mp. a szerviz gombnak (7)
  - Gyors üzembehelyezés LED (5) Zölden villog
  - Csatlakoztatott eszköz 0.1 vagy 1 hozzáadva az eszközlistához
  - Eszköz weboldal legenerálva
  - A gyors üzembehelyezés LED (5) 10 másodpercig jelzi az állapotot.:
  - Zöld: Eszköz 0.1 vagy 1 csatlakoztatva.
  - Piros: Eszköz 0.1 vagy 1 nincs csatlakoztatva.
  - Gyors üzembehelyezés LED (5) ki. Az állapot kijelezhető újra egy rövid nyomással a szervízgombon (7).

15 – 20 lépések kihagyása ha a gyors üzembehelyezés sikeres voltés nincs további eszköz amit csatlakoztatni kell.

- Eszköz hozáadása az eszköz listához.
- Válassza ki a "Készülék WEB oldalak" fület a főmenüből (fent). Az eszközlista megnyílik és a webszerver is megjelenik az eszközlistában.
- 16. Új eszköz hozzáadásához kattintson a [Hozzáadás] gombra.
- Adja meg az LPB-címet (csak LPB-nél). Az első bus-készülék a 0.1 címet kapja (0.szegmens, 1.eszköz) mint alapérték. Kattintson az [OK] gombra a befejezéshez.
  - A webszerver megkeresi az adott bus-készüléket, és az megjelenik az eszközlistában.
- További eszköz hozzáadásához ismételje a 16-as és 17-es lépéseket.

- 19. Jelölje be a listán szereplő valamennyi eszköz jelölőnégyzetét $\overleftarrow{!}$
- 20. Kattintson a **[Generálás]** gombra, és várja meg amíg a "Folyamat lezárult" üzenet megjelenik. Ez eltarthat néhány percig.

Végeredmény: Az eszközlistában, a webszerver és az eszköz mellett a "Generált" státusz látható.

# A webszerver beállításai

• Beállítások módosítása: kattintson a piros ceruza jelre  $\hat{\varnothing}$ .

- Elsődleges navigációból válassza ki a "Kezdőlap" fület (fent): Kezdőlap > 0.5 OZW672...
- 22. ...> Pontos idő/dátum: Dátum/Pontos idő
- 23. ...> Beállítások > WEB szerver: Nyelv
- 24. ...> Beállítások > Pontos idő/dátum: Nyári időszámítás kezdet, Téli időszámítás kezdet
- 25. ...> Beállítások > Kommunikáció > : Készülék szám, Idő forrás
- További információ a hibaüzenetek, rendszer riport, "Energia indikátor", fogyasztás mérés és trend adatok e-mail útján történő továbbításáról a C5711 jelű beüzemelési útmutatóban találhatók.

## Web szerver végső ellenőrzése

- A bekapcsolást jelző LED (On) (1) ① -nek zölden vagy narancs színben kell világítania.

## Монтаж

#### См.рисс 1 по 3b

Снимите крышку 1 1.

Вставьте хомуты для кабеля 2 2.

#### За Стандартная установка на рейку ТН 35-7.5

- Установите рейки. 1.
- Установите ВЕБ сервер на рейки. 2.
- Нажмите на устройство до щелчка ВЕБ сервер установлен. 3.

#### З Установка на ровной стене при помощи шурупов

- Просверлите 2 отверстия с макс Ø 3.5 мм.
- 2. Закрепите ВЕБ сервер.
  - Убедитесь в том, что корпус устройства не деформирован - В разделе «Размеры» приведены размеры устройства.

#### Примечание

• Устройство следует располагать вертикально для температуры окружающей среды >35 °C (циркуляция через вентиляционные отверстия).

# Подключение

## См.рисс 4 по 8

- ▲ Отключите устройство сети! 1.
- Подсоедините кабель LPB/BSB к клемме 2 (DB/CL+) 2. и клемме 3 (MB/CL-) 4
- Подключите беспотенциальные контакты к D1, M, or D2, M 3. как требуется 4
- Затяните хомут и отрежьте остаток 5 4.
- 5. Отломите заглушку с крышки 6
- Установите крышку на место 7 6.
- Подключите Веб- сервер к источнику питания 8 ① + ②. 7. Веб-сервер работает, когда светодиод ON зелёный или оранжевый.

## Дисплей и рабочие элементы

#### См. рис 9

#### Светодиодная индикация

| 1 ON 🕕 (красный/зелёный/оранжевый) |                                           |  |
|------------------------------------|-------------------------------------------|--|
| Не горит                           | Питание выключено.                        |  |
| Постоянно горит красный            |                                           |  |
|                                    | Запуск Веб-сервера                        |  |
|                                    | (операционная система).                   |  |
| Мигает краснь                      | ый Запуск Веб-сервера (приложение).       |  |
| Пост. горит зеленый/оранжевый      |                                           |  |
|                                    | Веб-сервер работает.                      |  |
|                                    | "Индикатор = Зелёный или Оранжевый лист"  |  |
| Мигает зеленым / оранжевым         |                                           |  |
|                                    | Веб-сервер подключен к порталу удаленного |  |
|                                    | доступа                                   |  |
| 2 LPB/BSB (3                       | еленый)                                   |  |
| Не горит                           | Отсутствует питание шины.                 |  |
| Горит                              | LPB/BSB работает.                         |  |
| Мигает                             | Обмен данных по LPB/BSB.                  |  |
| 3 (LED)                            |                                           |  |
| Не горит                           | Не работает.                              |  |
|                                    |                                           |  |

4 Fault 🖵 (красный) T OTVODU ROK O -5------

| • •          | . ,                                          |
|--------------|----------------------------------------------|
| Отображает о | тказы Веб-сервера или подключенного сетевого |
| устройства:  |                                              |
| Не горит     | Нет отказов.                                 |
| Горит        | Выявлено наличие отказа.                     |

#### Режим адресации(красный/зеленый)

| Нормальный режим работы           |
|-----------------------------------|
| Быстрый ввод в эксплуатацию       |
| (10 сек.) устройство 0.1 или 1    |
| подключено                        |
| (10 сек.) устройство 0.1 или 1 не |
| подключено                        |
|                                   |

## Рабочие клавиши

| Применяется при сл | педующих нажатиях клавиш: |
|--------------------|---------------------------|
| Краткое:           | <2 секунд.                |
| Продолжительное:   | <6 секунд.                |

#### 6 Дистанционно 🗸

| Краткое             | Не работает.                         |  |
|---------------------|--------------------------------------|--|
| Продолжительное     | Посылает системный отчет на заданные |  |
|                     | адреса электронной почты;            |  |
|                     | См. также «Комбинация клавишей».     |  |
| 7 Сервисная клавища |                                      |  |

| Краткое         | Запрос состояния для устройства 0.1 (LPB) |
|-----------------|-------------------------------------------|
|                 | или 1 (BSB).                              |
| Продолжительное | Быстрый ввод в эксплуатацию для первого   |
|                 | устройства                                |
|                 |                                           |

#### Комбинация клавишей 🗸 и 🔳

Краткое не работает.

Продолжительное Восстанавливает значение по умолчанию.

#### Замечание по «Значение по умолчанию»:

- Все данные конфигурации и настройки сбрасываются.
- Список устройств, схемы оборудования и неотправленные сообщения удаляются.
- Данные журнала не стираются.

## Ввод в эксплуатацию

См. рисс 8 по 9

#### Предупреждение

- Веб-сервер автоматически подключается к порталу удаленного доступа, как только он получает доступ в Интернет через интерфейс Ethernet.
- Руководство по вводу в эксплуатацию С5711 содержит информацию о портале удаленного доступа (www.siemens.com/ozw672-manual).
- Отключение автоматического подключения к порталу и ввод в эксплуатацию без портала описано в руководстве по вводу в эксплуатацию С5711.

#### Необходимые условия

- Веб-сервер смонтирован, подключен проводами и имеет соединение с интернетом через интерфейс Ethernet.
- Подключенное сетевое устройство проверено.
- Сетевое устройство имеет действительный адрес LPB/BSB.
- Включено сетевое питание для LPB/BSB.
- Рекомендуется: Сетевое устройство параметрируется дистанционно.
- Рабочее напряжение для Веб-сервера включено. Веб-сервер готов, как только светодиод ОN горит зеленым или оранжевым
- ПК/Ноутбук имеет тот же или другой доступ в интернет.

## Настройка веб-сервера на портале удаленного доступа.

- Для работы через портал не требуется настройка маршрутизатора.
- Введите веб-адрес портала из упаковки в браузере на ПК / ноутбуке.
- 2. Выберите язык.
- Создайте новую учетную запись («Зарегистрироваться»), используя персональный адрес электронной почты и код активации (предоставленный на упаковке).
- Войдите в систему, используя пароль, полученный по почте.
   После первоначального входа в систему пользователю предлагается изменить пароль..
- Заполните информацию о данной установке и активируйте устройство..
- 6. Нажмите на ссылку данной установки.
- Используйте существующую учетную запись, устройство активируется после входа в систему под «Администратором».
- 8. Навигация: Первичная навигация(горизонтальное меню), вторичная навигация (вертикальное меню) и маршрутная (path navigation) (находится под первичным меню).

## Изменение пароля локального администратора

- Чтобы предотвратить несанкционированный доступ к вебсерверу, необходимо изменить пароль локального администратора для веб-сервера.
- 10. В разделе «Первичная навигация» выберите «Учетные записи пользователей».
- 11. Нажмите красный карандаш 🖉.
- 12. Создайте новый пароль.
- 13. Нажмите [OK].

## Создание списка устройств

- Веб-сервер осуществляет мониторинг только тех сетевых устройств, которые имеются в списке устройств
- Первое устройство можно добавить в список устройств с помощью быстрого ввода в эксплуатацию и сайт устройства будет создан
- 14. Длительное нажатие > 6 сек. Сервисной кнопки (7)
  - Светодиод режима адресации (5) мигает зеленым
  - Подключенное устройство 0.1 или. 1 добавляется в список устройств
  - Создан веб-сайт устройства
  - Состояние отображается с помощью светодиода режима адресации (5) в течение 10 секунд:
    - Зеленый: подключено устройство 0.1 или 1.
  - Красный: устройство 0.1 или 1 не подключено.
  - Светодиодный индикатор режима адресации (5) выключен. Состояние можно снова указать кратким нажатием сервисной кнопки (7).

Пропустите шаги 15-20, если быстрый ввод в эксплуатацию был успешным и никаких дополнительных устройств не нужно подключать.

- Добавить устройства в список устройств
- Выберите "Сайты устройств" из первичной навигации. Открывается список устройств и Веб-сервер появляется в перечне устройств.
- Добавьте новое сетевое устройство: Щелкните на [Добавить].

- 17. Введите адрес LPB (только для LPB). Первое устройство на шине имеет адрес 0.1 (сегмент 0, устройство 1) по умолчанию. Для завершения щелкните на **[OK]**.
  - Веб-сервер ищет соответствующее устройство на шине.
     Оно появляется в перечне устройств.
- 18. Добавьте другие устройства: Повторите шаги 16 и 17.
- Поставьте флажок напротив каждого устройства в списке устройств ⊡.
- 20. Щелкните на **[Создать]** и ждите, пока не появится сообщение "Процесс закончен". Это может занять несколько минут.

Результат: в списке устройств для Веб-сервера и устройства отобразится статус "Создано".

## Настройки Веб-сервера

- Редактирование настроек: Щелкните на символ красного карандаша 🖉
- 21. Выберите "Домашняя СТР." из первичной навигации: Домашняя СТР. > 0.5 OZW672...
- 22. ...> Время/дата: Время/дата
- 23. ...> Параметры > Веб сервер: Язык
- 24. ...> Параметры > Время/дата: Начал.летн.врем., Начал.зимн.врем.
- 25. …> Параметры > Коммуникация > : Устройство номер, Источник сигнала времени
- В руководстве по вводу в эксплуатацию С5711 имеется дополнительная информация о передаче аварий по электронной почте, системных отчетах, Индикаторе энергии и трендах.

## Окончательная проверка веб-сервера

- Светодиод ON (1) () должен светиться зелёным или оранжевым.
- Светодиод неисправностей (4) 🗘 должен не гореть.

## Montaj

#### Bkz 1 ile 3b

1. Kapagi cikarin 1

2. Kablo icin kablo bagini takin 2

#### 3a Standart rayda TH 35-7.5 standart montaj

- 1. Standart rayi monte edin.
- 2. Web server'l raya takin.
- 3. Web server'den klik sesi cikana ve raya oturana kadar bastirin.

#### 3b Duvara vidali montaj

- 1. Duvara mak.  $\varnothing$  3.5 mm'lik 2 delik acin.
- 2. Web server'i duvara takin.
  - Yuzeyin duzgun olduguna emin olun.
  - Olculer icin "Boyutlar" kismina bakin.

#### Notlar

• Ortam sicakligi >35 °C ise, dikey monte edilmelidir.

# Kablolama

# Bkz 4 ile 8

- 1. A Bus cihazlarini kapatin!
- LPB/BSB kablosunu ya, terminal 2 (DB/CL+) ve terminal 3'e takin (MB/CL-)
- 3. Potential-free kontaklari D1, M, veya D2, M baglayin. 4
- 4. Kablo bagini sikin ve kalanini kesin 5
- 5. Kapaktaki kertegi cikarin 6
- 6. Kapagi cikarin 7
- 7. Web server'e enerji verin 8 ① + ②.
   Yeşil veya turuncu renkteki ON LED yandığında, web sunucusu işleme hazır durumdadır.

# Gostere ve isletim elemanlari

## Bkz 9

## LED gostergeleri

#### 1 ON (lkirmizi/yesil/turuncu)

Isik yok Enerji yok. Sabit kirimiz Web server aciliyor (sistemi isletiyor). Yanip sonen kirmiz Web server aciliyor (uygulama). Sabit yesil/turuncu Web server isletimde. "Enerji gostergesi (İndikatörü) = Yeşil Yaprak veya Turuncu Yaprak". Yanıp sönen yeşil/turuncu

Web server, uzaktan erişim portalına bağlandı

#### 2 LPB/BSB (yesil)

Isik yok Enerji yok. Yaniyor LPB/BSB isletimde Yanip sonuyor Haberlesiyor LPB/BSB.

#### 3 (LED)

Isik yok islem yok.

#### 4 Hata 📮 (kirmizi)

Bagli bus cihazlarin veya web serverin gosterge hatalari :Isik yokHata yok.YaniyorTanimli hata.Yanip sonuyorTanimlanamayan hata

#### 5 Hızlı devreye alma (kırmızı/yeşil)

| Isik yok          | Normal çalışma modu               |
|-------------------|-----------------------------------|
| Yanıp sönen yeşil | Hızlı devreye alma aktif          |
| Sabit yeşil       | (10 s) cihaz 0.1 veya 1 bağlandı  |
| Sabit kırmızı     | (10 s) cihaz 0.1 veya 1 bağlanmad |
|                   |                                   |

## **Isletim Dugmeleri**

Dugmelere basarken: Kisa: <2 sn. Uzun: <6 sn.

#### Uzun: <6 sn.

## 6 Uzaktan 🗸

- Kisa islem yok.
- Uzun Yapılandırılan hata email alıcılarına sistem raporu gönderilir. Ayrica bkz. "Buton kombinasyonu".

#### 7 Servis butonu

Kisa 0.1 (LPB) veya 1 (BSB) cihaz için durum sorgulama.

Uzun İlk cihaz için hızlı devreye alma.

#### Buton kombinasyonu 🗸 ve 🔳

#### Kisa islem vok.

Uzun Varsayilan durumu yeniden kur.

#### "Varsayilan durumu" belirlemek icin:

- Tum data ve ayarlar resetlenir.
- Cihaz listesi, tesis diyagrami ve gonderilmeyen esajlar silinir.
- Gecmis datalar silinmez.

# Devreye Alma

#### Bkz 8 ile 9

#### Dikkat

- Web server , Ethernet arayüzü ile internet erişimi olur olmaz uzak erişim noktasına bağlanır.
- Devreye alma rehberi C5711 uzak erişim portalına ait bilgileri içermektedir (<u>www.siemens.com/ozw672-manual</u>).
- Portal'a otomatik bağlantıyı devre dışı bırakmak ve portal olmadan devreye alma konuları C5711 devreye alma rehberinde tariff edilmiştir.

## On kosullar

- Web server, Ethernet arayüzü ile montajı, kablo bağlantısı yapılır ve internet bağlantısı kurulur.
- Bus cihaz baglanmis olmalidir.
- Bus cihazin uygun LPB/BSB addresleri olmalidir.
- LPB/BSB 'deki Bus enerji unitesi (power suply) acik olmalidir.
- Oneri: Bus cihaz clock slave'dir, uzaktan set edin.
- Web server için işletme voltajı açılmıştır.
- Web server, "On LED" ibaresi yeşil veya turncu yanınca hazırdır.
- PC/Laptop internete çıkış yapabilmeli.

## Uzaktan portal ulaşımı için web server kurmak

- Portal kullanımı, bir dağıtıcı ayarı gerektirmez.
- 1. Portal adresini giriniz.
- 2. Dili seç.
- Yeni hesap oluşturun ("Sign up") kişisel eposta adresi ve aktivasyon kodu ile(kutunun üzerinde mevcut).
- Epostaya gelen bilgiler ile giriş yapıp şifreyi değiştirin.
- 5. Boş bilgileri doldurum ve cihazı active edin..
- 6. Plant link'e tıklayın.
- Varolan hesap ile yönetici olarak bağlanıldığında cihaz aktif hale gelecektir.
- Navigasyon: On navigasyon (yatay menu), ikincil navigasyon (dikey menu) izleme navisyonu ( bolumler asagida on navigasyonda gorulebilir.)
- 9. Geri donus: 🖻 Dugmesine basin yada izleme veya on navigasyon ile yonlendirin.

# Yerel yönetici şifresini değiştirmek

- Web server için yerel yönetici şifresi istem dışı kullanımlar için değiştirilmeli.
- 10. Ana nevigasyonun altında "Kullanıcı hesapları"ı seç.
- 11. Kırmızı kaleme  $\emptyset$  tıkla.
- 12. Şifre yarat.
- 13. [OK]'e bas.

## Cihaz Listesi yaratma

- Web server sadece cihaz listesindeki bus cihazlari listeler.
- Hızlı devreye alma ile ilk cihaz listeye eklenebilir ve cihaz web sayfası oluşturulur.
- 14. Servis butonuna (7) uzun basma > 6 sn.
  - Hızlı devreye alma LED (5) yeşil yanıp söner
  - Bağlanan cihaz 0.1 veya 1 cihaz listesine eklenir
  - Cihaz web sayfası oluşturulur
  - Cihaz durumu hızlı devreye alma LED (5) ile 10 sn boyunca gösterilir.:
  - Yeşil: Cihaz 0.1 veya 1 bağlandı
  - Kırmızı: Cihaz 0.1 veya 1 bağlanmadı
  - Hızlı devreye alma LED (5) söner. Cihaz durumu servis
  - butonuna (7) tekrar basılarak gösterilebilir.

Hızlı devreye alma başarılı ise ve ek cihaz tanıtılmayacaksa 15 – 20 arası adımları atlayabilirsiniz.

- Cihazları listeye ekleyin.
- Birincil navigasyondan"Cihaz wep sayfalari" ni secin. Cihaz listesi acilir ve cihaz listesinde web server gorunur.
- 16. Yeni cihaz ekleyin: [Ekle]'ye basin.
- 17. LPB adresini girin ( LPB icin sadece). Ilk bus cihazi 0.1 olarak adreslenecektir. (segment 0, cihaz 1). **[OK]** ile bitirin.
  - Web server iliskili bus cihazlari arar. Cihaz listesinde gorunur.
- 18. Diğer cihazları ekleyin: 16 ve 17. adımları tekrarlayın.
- 19. Cihaz listesindeki cihazlarin yanindaki kutucugu isaretleyin.
- [Olustur] 'a basin ve "Surec bitti" gorunene kadar bekleyin. Bu islem birkac dakika alabilir.

Sonuc: Cihaz listesinde, Web server ve cihazlari listesi "Olusturuldu" gorunur.

## Web server ayarlari

- Ayarlari duzeltmek: Kirmizi kalem sembolune tiklayin  $\varnothing$ .
- 21. Birincil navigasyondan "Ana sayfa" yi secin: Ana sayfa > 0.5 OZS164...
- 22. ...> Saat/Tarih: Saat/Tarih
- 23. ...> Ayarlar > Web Server: Dil
- 24. ...> Ayarlar > Saat/Tarih: Yaz saati baslangici, Kis saati baslangici
- 25. ...> Ayarlar > Iletisim > : Cihaz numarasi, Zaman saati kaynagi
- E-posta geçiş hataları, system raporu "Enerji indikatörleri", tüketim datası ve trendlerle ilgili ek bilgiler kullanım klavuzunda C5711 de mevcuttur.

## Web server'da son kontrol

- ON LED (1) () yeşil veya turuncu olmalıdır.
- Hata LED (4) 🗘 ışık sönmeli.